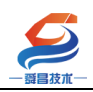

# SC5 6077-ECT22 产品使用手册

内部资料,请勿外传

产品内容如有变动, 恕不另行通知

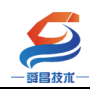

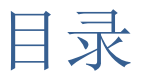

| 一、SC6077 EtherCAT 耦合模块参数说明                                                                                                    |                            |
|----------------------------------------------------------------------------------------------------|----------------------------|
| <ol> <li>1.1产品规格</li> <li>1.2电气规格</li> <li>1.3 拨码开关说明</li> <li>1.4 指示灯说明</li> <li>1.5 电气接线图:</li> <li>1.6 模块量程配置说明:</li> </ol> | 3<br>3<br>4<br>4<br>5<br>5 |
| 二、EtherCAT 通讯                                                                                                    | 7                          |
| 2.1、SC5 6077-ECT 与倍福主站通讯使用说明<br>2.1.1 硬件条件                                                                                     | 7<br>7                     |
| 2.1.2 软件要求                                                                                                    | 7                          |
| 2.1.3 操作步骤                                                                                                    | 7                          |
| 2.2、SC5 6077-ECT 与欧姆龙通讯使用说明<br>2.2.1 硬件条件                                                                                      | <b>19</b><br>19            |
| 2.2.2 软件条件                                                                                                    |                            |
| 2.2.3 工程建立                                                                                                    | 19                         |
| 2.2.4 通讯设置                                                                                                    |                            |
| 2.2.5 工程下载                                                                                                    | 25                         |
| 2.2.6 扩展模拟量模块的设置                                                                                                    |                            |
| 2.2.7 读取 SC5 6077-ECT 中的 COE 参数                                                                                                |                            |
| 附录                                                                                                    |                            |
| 一、连接欧姆龙主机时耦合器指示灯异常报错情况分析                                                                                                    |                            |
| 二、连接倍福主机时耦合器指示灯异常报错情况分析                                                                                                    |                            |

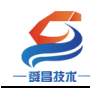

# 一、SC6077 EtherCAT 耦合模块参数说明

# 1.1 产品规格

2个 RJ45 接口, 100Mbit/s; 总线、电源隔离技术,可靠; 独立作为 EtherCAT 从站,可扩展 32 个 SC6000 模块; 提供独立的 XML 文件。

### 1.2 电气规格

| 型号           | SC6077 EtherCAT 耦合器模块       |  |  |  |
|--------------|-----------------------------|--|--|--|
| 今日 1417 14   | 2个 RJ45 接口, 24VDC 供电        |  |  |  |
| 广前枕还         | 性能稳定、抗干扰性能强                 |  |  |  |
| 技术规格         |                             |  |  |  |
| 订货号          | SC5 6077-ECT22              |  |  |  |
| 电气接口         | RJ45                        |  |  |  |
| 工作电源         | 24VDC                       |  |  |  |
| 工作电流损耗       | ≥10mA                       |  |  |  |
| 总线+5VDC 电流容量 | <2000mA                     |  |  |  |
| 是否连接 CPU     | 否(独立作为从站)                   |  |  |  |
| 支持协议         | EtherCAT 从站                 |  |  |  |
| 从站设置         |                             |  |  |  |
| 地址设置         | 由拨码开关或者主站配置                 |  |  |  |
| 每段最大站数       | 255                         |  |  |  |
| 隔离           |                             |  |  |  |
| 通道与总线之间      | 有                           |  |  |  |
| 电源到总线        | 有                           |  |  |  |
| 本体自带 IO 数量   | 无                           |  |  |  |
| 显示指示         | 电源+24V 绿色灯, SF 红色灯, NET 红色灯 |  |  |  |
| 系统电源诊断和警告    | 支持                          |  |  |  |
| 工作温度         | 0~60 ℃                      |  |  |  |
| 尺寸(长×宽×高)    | $48 \times 99 \times 70$    |  |  |  |

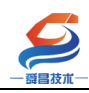

# 1.3 拨码开关说明

耦合器模块站号 ID 由模块上的 8 位拨码开关 SW1~SW8 来设定,如下所示:

| 拨码开关1-8                | 设置       | 地址选择(1—255)            |
|------------------------|----------|------------------------|
| SW 1, 2, 3, 4, 5,6,7,8 | 00000001 | 2#0000001=1 地址为: 1     |
|                        | 00000010 | 2#00000010=2 地址为: 2    |
|                        | 00000011 | 2#00000011=3 地址为: 3    |
|                        | 00000100 | 2#00000100=4 地址为: 4    |
|                        |          |                        |
|                        | 00111101 | 2#00111101=61地址为:61    |
|                        | 10111110 | 2#10111110=190地址为: 190 |
|                        | 11111111 | 2#1111111=255地址为:255   |

注: 拨码开关上拨为1, 如果拨码全部为0, ID 号由上位机主站分配。

# 1.4 指示灯说明

| 指示灯 |                                     |
|-----|-------------------------------------|
| PWR | 耦合器模块电源指示灯,正常供电时指示灯亮,异常时熄灭。         |
| SF  | 常亮:软件组态和实际组态不一致;                    |
|     | 闪烁(2HZ):模块总线故障                      |
| BF  | 正常情况下,此灯常灭。                         |
|     | 出现异常时,此灯会快速连续闪几次,然后间隔一下,再连续闪,一直     |
|     | 重复,快速闪烁的次数代表耦合器能够识别的扩展模块个数。         |
|     | 比如,耦合器后面扩展了8个模块,此BF灯连续闪烁6次,则表明耦合器   |
|     | 只能识别前面6个扩展模块,请检查第6个扩展模块之后的软件组态型号    |
|     | 和实际型号是否对应、是否接触良好等。                  |
| NET | 常亮:不OP状态,可能是网线断开、ID错误等通讯故障          |
|     | 闪烁(2HZ):主站能正常访问但无法OP,主要是组态错误或者其他原因导 |
|     | 致无法进去 OP状态;                         |
|     | 常灭:正常OP状态。                          |
| Р   | 耦合器第2、3排端子供电时,P指示灯点亮,异常时熄灭。         |
| S   | 耦合器第1排端子供电时,S指示灯点亮,异常时熄灭。           |

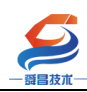

1.5 电气接线图:

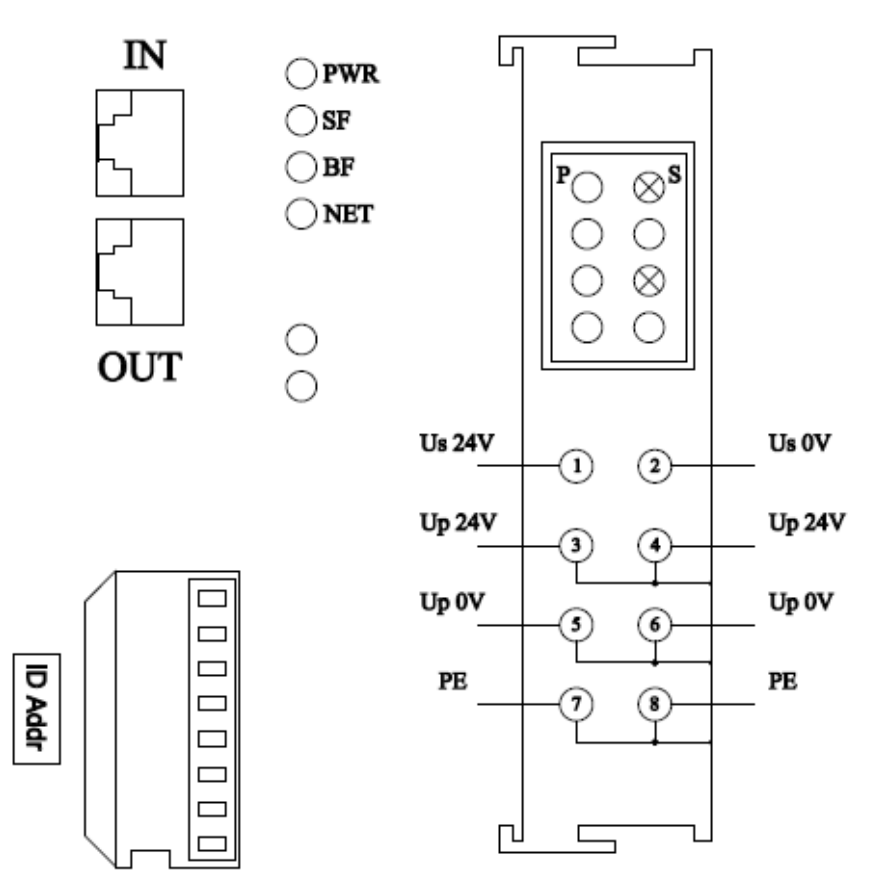

SC5 6077-ECT22 接线图

**注**: Us 为耦合器电源接线端, Up 为扩展模块电源接线端,使用时需要接 2 组电源。其中,③和④、⑤和⑥、⑦和⑧内部已短接,因此接③⑤⑦或④⑥⑧任意一组即可给扩展模块供电。

#### 1.6 模块量程配置说明:

在 EtherCAT 主站软件里面,可通过 PDO 数据中的 ConfigData 来配置 SC5 6077-ECT22 后面扩展的模拟量、温度模块的量程(类型):

比如在倍福软件里,设置如下所示:

| 深圳舜昌自                                                                                                    | ₩                                      |                             |               |             |                    |                                      |  |  |  |  |
|----------------------------------------------------------------------------------------------------|----------------------------------------|-----------------------------|---------------|-------------|--------------------|--------------------------------------|--|--|--|--|
| ★明禄祉          Y       Y       ●       ●       ●       ●       ●       ●       ●       ●       ●       ●       ●       ●       ●       ●       ●       ●       ●       ●       ●       ●       ●       ●       ●       ●       ●       ●       ●       ●       ●       ●       ●       ●       ●       ●       ●       ●       ●       ●       ●       ●       ●       ●       ●       ●       ●       ●       ●       ●       ●       ●       ●       ●       ●       ●       ●       ●       ●       ●       ●       ●       ●       ●       ●       ●       ●       ●       ●       ●       ●       ●       ●       ●       ●       ●       ●       ●       ●       ●       ●       ●       ●       ●       ●       ●       ●       ●       ●       ●       ●       ●       ●       ●       ●       ●       ●       ●       ●       ●       ●       ●       ●       ●       ●       ●       ●       ●       ●       ●       ●       ●       ●       ●       ●       ●       ●       ● | <u>3</u> 动化控制技<br>Name<br>■PConfigData | <u>术有限公司</u><br>Online<br>2 | Type<br>USINT | Size<br>1.0 | 技:<br>>Add<br>49.0 | <u>术文档</u><br>Irr/Out User<br>Outp 0 |  |  |  |  |
| Channel 1 Channel 2 Channel 3 Channel 4 Channel 4 Channel 4 Channel 4 Config ConfigData ConfigData D Mappings Mappings                                                                                                    |                                        |                             |               |             |                    |                                      |  |  |  |  |

各模拟量、温度模块的量程(类型)配置如下:

| 产品型号             | 量程(类型)                      |  |  |  |  |  |
|------------------|-----------------------------|--|--|--|--|--|
|                  | 0: $-10 \sim 10 V$          |  |  |  |  |  |
|                  | 1: $-5 \sim 5V$             |  |  |  |  |  |
| SC5 6031-0VC     | 2: 0~10V                    |  |  |  |  |  |
|                  | 3: $0 \sim 5V$              |  |  |  |  |  |
|                  | 0: $0 \sim 20 \text{mA}$    |  |  |  |  |  |
| SC5 6031-0IC     | 4: 4~20mA                   |  |  |  |  |  |
|                  | 0: $-10 \sim 10 V$          |  |  |  |  |  |
| SC5 6032-0HB     | 1: $0 \sim 10 \mathrm{V}$   |  |  |  |  |  |
|                  | 2: 0~20mA                   |  |  |  |  |  |
|                  | 3: 4~20mA                   |  |  |  |  |  |
|                  | 0: $-10 \sim 10 V$          |  |  |  |  |  |
| SC5 6032-0VD     | 1: $0 \sim 10 \mathrm{V}$   |  |  |  |  |  |
|                  | 0: $0 \sim 20 \text{mA}$    |  |  |  |  |  |
| SC5 6032-0ID     | 1: 4~20mA                   |  |  |  |  |  |
|                  | 0: 100ΩPt 0.003850(Default) |  |  |  |  |  |
| SC5 6031-7PB/7PC | 1: 1000Ω Pt 0.003850        |  |  |  |  |  |
|                  | 2: 100Ω Pt 0.003920         |  |  |  |  |  |
|                  | 3: 1000Ω Pt 0.003920        |  |  |  |  |  |
|                  | 4: 100Ω Pt 0.00385055       |  |  |  |  |  |
|                  | 5: 1000Ω Pt 0.00385055      |  |  |  |  |  |
|                  | 6: 100Ω Pt 0.003916         |  |  |  |  |  |
|                  | 7: 1000Ω Pt 0.003916        |  |  |  |  |  |
|                  | 8: 100Ω Pt 0.003902         |  |  |  |  |  |
|                  | 9: 1000Ω Pt 0.003902        |  |  |  |  |  |
|                  | 11: 100Ω Ni 0.006720        |  |  |  |  |  |

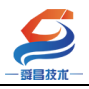

| 12: 1000Ω Ni 0.006720         |
|-------------------------------|
| 13: 100Ω Ni 0.006178          |
| 14 <b>:</b> 1000Ω Ni 0.006178 |

## 二、EtherCAT 通讯

## 2.1、SC5 6077-ECT 与倍福主站通讯使用说明

#### 2.1.1 硬件条件

1.SC6077-ECT 模块, SC5 6022-1BF, SC5 6032-0VD, SC5 6031-0VC 模块

2.PC(装有网卡驱动),网线

3. 倍福控制器 CX5020

#### 2.1.2 软件要求

TwinCAT 3/TwinCAT 2;本例使用 TwinCAT3

#### 2.1.3 操作步骤

本例以 BECKHOFF 公司的嵌入式控制器 CX5020 作为 EtherCAT 主站, 通过 TWINCAT3 软件进行操作,步骤如下:

1、将 SC5 6077-ECT 模块的 XML 文件放入到 TWINCAT3 软件以下文件
目录(软件安装在 C 盘): C:\TwinCAT\3.1\Config\Io\EtherCAT

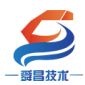

#### 深圳舜昌自动化控制技术有限公司

技术文档

| $\leftarrow \  \  \rightarrow \  \  \star \  \  \uparrow$ | 📜 « 本地  | 磁盘 (C:) > TwinCAT | > 3.1 > Config > lo | > EtherCAT       | ~     | Ü  | 2 | 在 EtherCAT F | 中搜索 |
|-----------------------------------------------------------|---------|-------------------|---------------------|------------------|-------|----|---|--------------|-----|
| <b>斗</b> 林速运行                                             |         | 名称                | ^                   | 修改日期             | 类型    |    |   | 大小           |     |
| 7 沃压切凹                                                    |         | SC5 6077-ECT22    |                     | 2022-05-30 15:55 | XML 3 | 文档 |   | 124 KB       |     |
| letter -                                                  | Persona |                   |                     |                  |       |    |   |              |     |
| 🗢 此电脑                                                     |         |                   |                     |                  |       |    |   |              |     |
| 🧊 3D 对象                                                   |         |                   |                     |                  |       |    |   |              |     |
| 📑 视频                                                      |         |                   |                     |                  |       |    |   |              |     |
| 💽 图片                                                      |         |                   |                     |                  |       |    |   |              |     |
| 🖹 文档                                                      |         |                   |                     |                  |       |    |   |              |     |
| ➡ 下载                                                      |         |                   |                     |                  |       |    |   |              |     |
| ♪ 音乐                                                      |         |                   |                     |                  |       |    |   |              |     |
| 三 桌面                                                      | _       |                   |                     |                  |       |    |   |              |     |
| ♥ 本地磁盘(                                                   | C:)     |                   |                     |                  |       |    |   |              |     |
| 🧹 本地磁盘 (                                                  | D:)     |                   |                     |                  |       |    |   |              |     |
| 🧹 本地磁盘 (                                                  | E:)     |                   |                     |                  |       |    |   |              |     |
| 学 网络                                                      |         |                   |                     |                  |       |    |   |              |     |
|                                                           |         |                   |                     |                  |       |    |   |              |     |

2、打开 TWINCAT3 软件,新建项目:

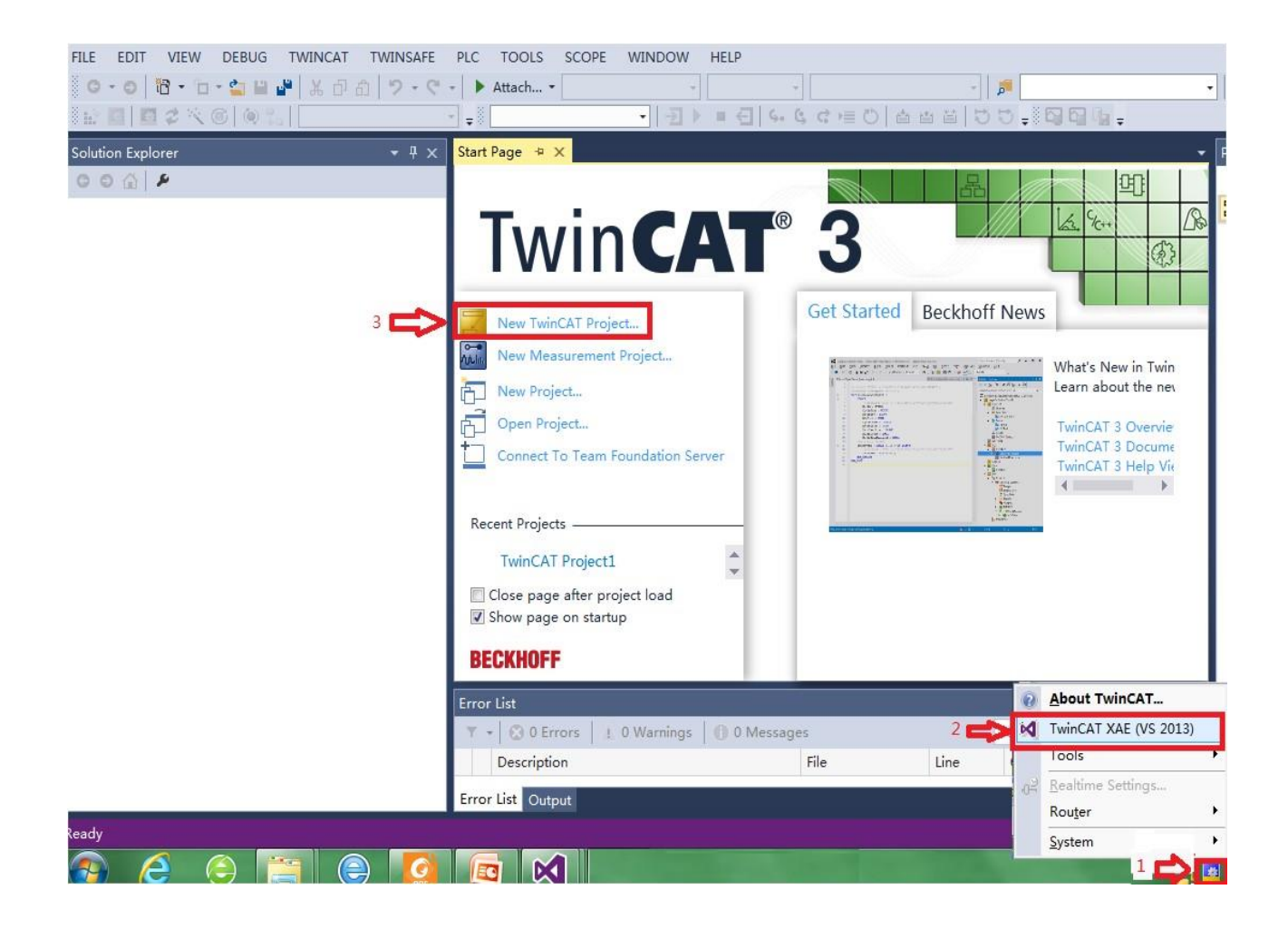

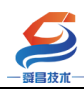

# 深圳舜昌自动化控制技术有限公司 技术文档

| Pacant                                                                                                    |                                |                                                 |                  |                                                                       |
|----------------------------------------------------------------------------------------------------|--------------------------------|-------------------------------------------------|------------------|-----------------------------------------------------------------------|
| Kecent                                                                                                    |                                | .NET Framework 4.5 - Sort by: Default           | • !!' !=         | Search Installed Templates (Ctrl+E)                                   |
| <ul> <li>Installed</li> <li>Templates</li> </ul>                                                                                                    |                                | TwinCAT XAE Project (XML format)                | TwinCAT Projects | Type: TwinCAT Projects<br>TwinCAT XAE System Manager<br>Configuration |
| <ul> <li>Other Project</li> <li>TwinCAT Me<br/>TwinCAT Pro</li> <li>Samples</li> </ul>                                                                                                    | t Types<br>asurement<br>ojects |                                                 |                  | conguration                                                           |
| Online                                                                                                    |                                |                                                 |                  |                                                                       |
| Jame:                                                                                                    | TwinCAT Proje                  | <u>Click here to go online and find</u>         | templates.       |                                                                       |
|                                                                                                    |                                |                                                 |                  |                                                                       |
| ocation:                                                                                                    | C:\Users\Admi                  | nistrator\Documents\visual Studio 2013\Projects | •                | Browse                                                                |
| and the second second sec | TwinCAT Proje                  | ct5                                             |                  | Create directory for solution                                         |

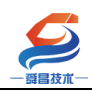

## 3、将软件连接上倍福 CX5020 控制器:

| Search Solution Explorer Solution 'TwinCAT Pr TwinCAT Project5                                                                      | (Ctrl+;) P -<br>oject5' (1 project) | TwinCAT Sys<br>v3.1 (Build<br>Version | tem Manager 2<br>4143)                                  | Choose Target                                                                                               |                                                                                      |                                                                      | ž↓ / ₽                                                                     |
|----------------------------------------------------------------------------------------------------|-------------------------------------|---------------------------------------|---------------------------------------------------------|----------------------------------------------------------------------------------------------------|--------------------------------------------------------------------------------------|----------------------------------------------------------------------|----------------------------------------------------------------------------|
| P         SYSTEM           MOTION         PLC           SAFETY         C++           C++         C++           I/O         C×14FF9E |                                     | .1)<br>3 =>                           | OK<br>Cancel<br>Search (Ethernet))<br>Search (Fieldbus) | Add Route Dialog Enter Host Name / IP: Host Name CX-14FF9E 5                                                | Connected Address<br>169.254.237.1                                                   | AMS NetId TwinCAT<br>192.168.1.119.1.1 3.1.4020                      | S3<br>Broadcast Search<br>OS Version Comment<br>Windows 7                  |
|                                                                                                    | Connection Timeout (s): 5           | Description                           | n Set as Default                                        | Route Name (Target):     AmsNetId:     Transport Type:     Address Info:     ① Host Name     Info:     ① IF | III<br>SK9EYIKWEFSFQ06<br>192.168.1.119.1.1<br>TCP_IP<br>169.254.237.100<br>'Address | Route Name (Remote<br>Target Route<br>Project<br>Static<br>Temporary | ): SK9EYIKWEFSFQ06<br>Remote Route<br>() None<br>() Static<br>() Temporary |
|                                                                                                    | Erro                                | r List Output                         |                                                         | Connection Timeout (s):<br>Max Fragment Size (kByte)                                                        | 5 ×                                                                                  | 7 ᅌ Add Route                                                        | Close                                                                      |

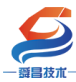

Ch

| <b>ジ</b><br>技朮一        | 深圳舜昌自动化控制技术                                | 有限公司 | 技术文档                                   |
|------------------------|--------------------------------------------|------|----------------------------------------|
| oose Target Syste      | m                                          |      |                                        |
| □                      | )2.168.1.119.1.1)<br>9E (5.20.255.158.1.1) | 2 🖨  | OK                                     |
|                        |                                            |      | Search (Ethernet)<br>Search (Fieldbus) |
|                        |                                            |      | 🥅 Set as Default                       |
| Connection Timeout (s) | : 5                                        |      |                                        |

4、将 CX5020 控制器切换到 config 模式, 切换后控制器上的 TC 指示

灯变为蓝色:

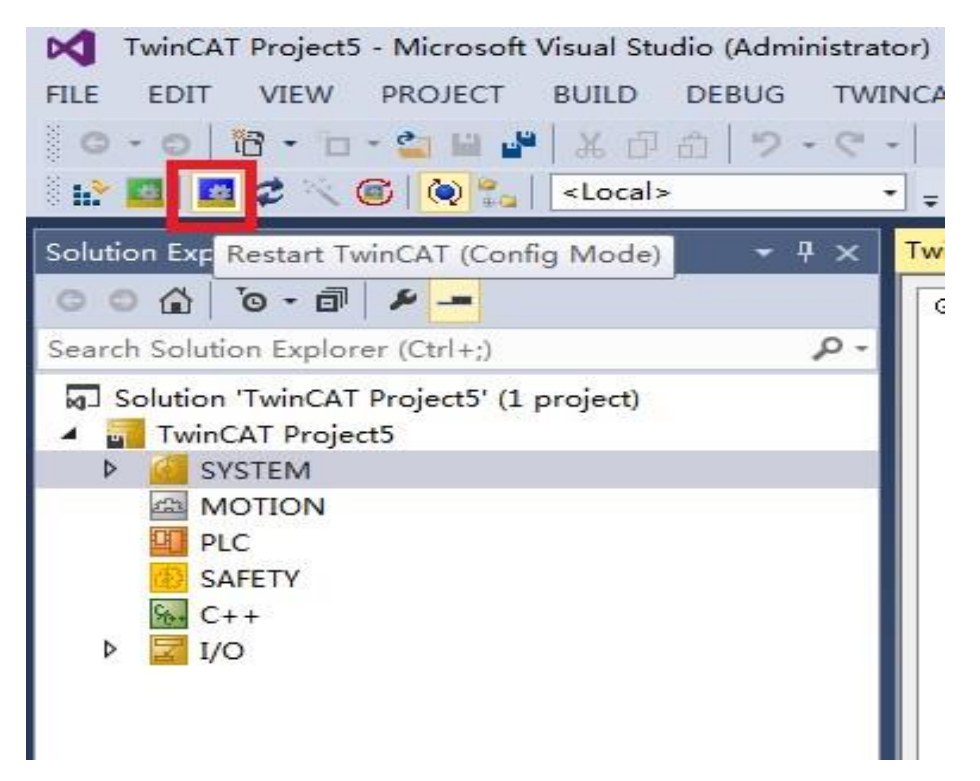

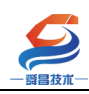

5、扫描硬件:

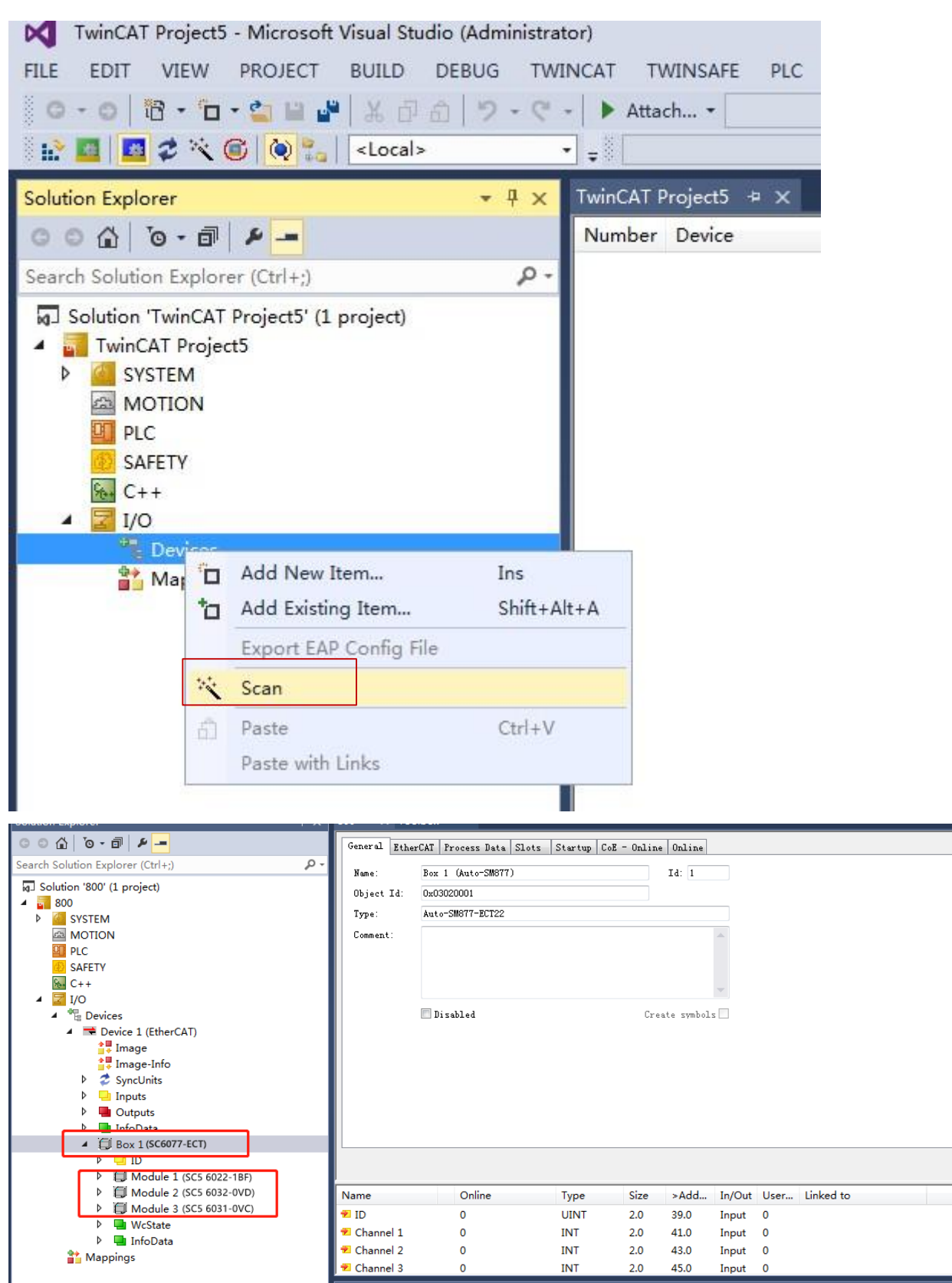

会自动扫描和添加模块(也可手动添加后面跟的扩展模块)

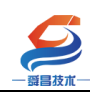

6、各参数说明

#### 数字量模块的 IO 点:

| Solution Explorer 🔹 👎 🗙                       | 800 + × Toolbox |        |      |      |      |        |                |
|-----------------------------------------------|-----------------|--------|------|------|------|--------|----------------|
| © ⊃ ☆   <sup>™</sup> o - ਜ਼   ≁ <mark></mark> | Name            | Online | Туре | Size | >Add | In/Out | User Linked to |
| Search Solution Explorer (Ctrl+;)             | Channel 1       | 0      | BIT  | 0.1  | 39.0 | Outp   | 0              |
| MOTION                                        | Channel 2       | 0      | BIT  | 0.1  | 39.1 | Outp   | 0              |
| PLC                                           | Channel 3       | 0      | BIT  | 0.1  | 39.2 | Outp   | 0              |
| 3 SAFETY                                      | Channel 4       | 0      | BIT  | 0.1  | 39.3 | Outp   | 0              |
| ₩ C++                                         | Channel 5       | 0      | BIT  | 0.1  | 39.4 | Outp   | 0              |
| 🔺 🛃 I/O                                       | Channel 6       | 0      | BIT  | 0.1  | 39.5 | Outp   | 0              |
| <ul> <li>The Devices</li> </ul>               | Channel 7       | 0      | BIT  | 0.1  | 39.6 | Outp   | 0              |
| <ul> <li>Device 1 (EtherCAT)</li> </ul>       | Channel 8       | 0      | BIT  | 0.1  | 39.7 | Outp   | 0              |
| 🛟 Image                                       |                 |        |      |      |      |        |                |
| 📑 Image-Info                                  |                 |        |      |      |      |        |                |
| SyncUnits                                     |                 |        |      |      |      |        |                |
| P 🛄 Inputs                                    |                 |        |      |      |      |        |                |
| P 🛄 Outputs                                   |                 |        |      |      |      |        |                |
| P 🛄 IntoData                                  |                 |        |      |      |      |        |                |
| BOX T (2C00/\-FC1)                            |                 |        |      |      |      |        |                |
|                                               |                 |        |      |      |      |        |                |
| Digital Outputs                               |                 |        |      |      |      |        |                |
|                                               |                 |        |      |      |      |        |                |
| Analog Outputs                                |                 |        |      |      |      |        |                |
| Module 3 (SC5 6031-0VC)                       |                 |        |      |      |      |        |                |
| Analog Inputs                                 |                 |        |      |      |      |        |                |
| Type Config                                   |                 |        |      |      |      |        |                |
| ▷                                             |                 |        |      |      |      |        |                |
| 🕨 🛄 InfoData                                  |                 |        |      |      |      |        |                |
| 😫 Mannings                                    |                 |        |      |      |      |        |                |
|                                               |                 |        |      |      |      |        |                |

#### 模拟量输出:

| Solution Explorer 🔹 👎 🗙           | 800 ÷ × Toolbo | ж      |       |      |      |        |      |           |  |
|-----------------------------------|----------------|--------|-------|------|------|--------|------|-----------|--|
| © ⊃ ☆ 'ō - 司 ≠ <u>-</u>           | Name           | Online | Туре  | Size | >Add | In/Out | User | Linked to |  |
| Search Solution Explorer (Ctrl+;) | Channel 1      | 0      | INT   | 2.0  | 40.0 | Outp   | 0    |           |  |
| MOTION                            | Channel 2      | 0      | INT   | 2.0  | 42.0 | Outp   | 0    |           |  |
|                                   | Channel 3      | 0      | INT   | 2.0  | 44.0 | Outp   | 0    |           |  |
| SAFETY                            | Channel 4      | 0      | INT   | 2.0  | 46.0 | Outp   | 0    |           |  |
| 5 C++                             | ConfigData     | 0      | USINT | 1.0  | 48.0 | Outp   | 0    |           |  |
| ▲ 🔽 I/O                           |                |        |       |      |      |        |      |           |  |
| Devices                           |                |        |       |      |      |        |      |           |  |
| Device 1 (EtherCAT)               |                |        |       |      |      |        |      |           |  |
| 🚔 Image                           |                |        |       |      |      |        |      |           |  |
| 🚉 Image-Info                      |                |        |       |      |      |        |      |           |  |
| SyncUnits                         |                |        |       |      |      |        |      |           |  |
| 👂 🛄 Inputs                        |                |        |       |      |      |        |      |           |  |
| Outputs                           |                |        |       |      |      |        |      |           |  |
| InfoData                          |                |        |       |      |      |        |      |           |  |
| Box 1 (SC6077-ECT)                |                |        |       |      |      |        |      |           |  |
| D ID                              |                |        |       |      |      |        |      |           |  |
| Module 1 (SC5 6022-1BF)           |                |        |       |      |      |        |      |           |  |
| Digital Outputs                   |                |        |       |      |      |        |      |           |  |
| Module 2 (SC5 6032-0VD)           |                |        |       |      |      |        |      |           |  |
| P 🔄 Analog Outputs                |                |        |       |      |      |        |      |           |  |
| Apple a lagute                    |                |        |       |      |      |        |      |           |  |
|                                   |                |        |       |      |      |        |      |           |  |
| b WeStata                         |                |        |       |      |      |        |      |           |  |
|                                   |                |        |       |      |      |        |      |           |  |
| Annings                           |                |        |       |      |      |        |      |           |  |

模拟量输入:

|                                         | 深圳舜昌自: | 动化控制技法         | 术有限公司  |      |      | 技才   | く文档    | í    |           |
|-----------------------------------------|--------|----------------|--------|------|------|------|--------|------|-----------|
| Solution Explorer                       | - ₽ ×  | 800 + × Toolbe | хс     |      |      |      |        |      |           |
| © ⊙ ☆ '⊙ - ⊡ 🗡 <u>-</u>                 |        | Name           | Online | Туре | Size | >Add | In/Out | User | Linked to |
| Search Solution Explorer (Ctrl+;)       | - م    | 🕫 Channel 1    | 0      | INT  | 2.0  | 41.0 | Input  | 0    |           |
| MOTION                                  |        | 📌 Channel 2    | 0      | INT  | 2.0  | 43.0 | Input  | 0    |           |
| PLC                                     |        | 🔁 Channel 3    | 0      | INT  | 2.0  | 45.0 | Input  | 0    |           |
| SAFETY                                  |        | 🔁 Channel 4    | 0      | INT  | 2.0  | 47.0 | Input  | 0    |           |
| ‰+ C++                                  |        |                |        |      |      |      |        |      |           |
| 4 🔀 I/O                                 |        |                |        |      |      |      |        |      |           |
| Devices                                 |        |                |        |      |      |      |        |      |           |
| <ul> <li>Device 1 (EtherCAT)</li> </ul> |        |                |        |      |      |      |        |      |           |
| Image                                   |        |                |        |      |      |      |        |      |           |
| Image-Info                              |        |                |        |      |      |      |        |      |           |
| V SyncUnits                             |        |                |        |      |      |      |        |      |           |
| P Cutputs                               |        |                |        |      |      |      |        |      |           |
|                                         |        |                |        |      |      |      |        |      |           |
| Box 1 (SC6077-ECT)                      |        |                |        |      |      |      |        |      |           |
| ▶ <mark>→</mark> ID                     |        |                |        |      |      |      |        |      |           |
| Module 1 (SC5 6022)                     | 2-1BF) |                |        |      |      |      |        |      |           |
| Digital Outputs                         |        |                |        |      |      |      |        |      |           |
| Module 2 (SC5 603)                      | 2-0VD) |                |        |      |      |      |        |      |           |
| Analog Outputs                          |        |                |        |      |      |      |        |      |           |
| Module 3 (SC5 6031                      | -0VC)  |                |        |      |      |      |        |      |           |
| 👂 🔁 Analog Inputs                       |        |                |        |      |      |      |        |      |           |
| 👂 幅 Type Config                         |        |                |        |      |      |      |        |      |           |
| WcState                                 |        |                |        |      |      |      |        |      |           |
| ▷ 🕌 InfoData                            |        |                |        |      |      |      |        |      |           |
| T Mannings                              |        |                |        |      |      |      |        |      |           |
|                                         |        |                |        |      |      |      |        |      |           |

7、再次点击 \_\_\_\_\_\_,根据提示切换到 FreeRUN 模式,可以在 PLC

程序未编写的情况下对模块进行操作调试。

| Solution Explorer                                                                                                    | - ₽ ×      | 800 ≄ × Too                         | olbox                                                   |                                                                       |                                 |                                               |         |          |         |        |
|----------------------------------------------------------------------------------------------------|------------|-------------------------------------|---------------------------------------------------------|-----------------------------------------------------------------------|---------------------------------|-----------------------------------------------|---------|----------|---------|--------|
| © ⊃ ☆   ™ - <b>-</b>                                                                                                    |            | General Adap                        | ter EtherCAT Online (                                   | pE - Online                                                           |                                 |                                               |         |          |         |        |
| Search Solution Explorer (Ctrl+;)                                                                                                    | <u>-</u> م |                                     |                                                         |                                                                       |                                 |                                               |         |          |         |        |
| Solution '800' (1 project)         ■       800         ■       SYSTEM         ■       MOTION         ■       PLC         ■       SAFETY         ■       C++         ■       Topoicce         ■       Device 1 (EtherCAT)         ■       Device 1 (EtherCAT)         ■       Device 1 (EtherCAT)         ■       Image         ■       Image |            | Actual State<br>Init Pr<br>Clear CR | <pre>.: OP<br/>e=Op Safe=Op Op<br/>C Clear Frames</pre> | Counter<br>Send Frames<br>Frames / sec<br>Lost Frames<br>Tx/Rk Errors | Cyclic<br>3033<br>499<br>0<br>0 | CRC<br>0<br>4<br>4 264<br>4 19<br>4 0<br>7 56 |         |          |         |        |
|                                                                                                    |            | Number                              | Box Name                                                | Online                                                                | Address                         | Type                                          | In Size | Out Size | E-Bus ( | Linked |
|                                                                                                    |            | <b>C</b> 1                          | Box 1 (SC6077-ECT)                                      |                                                                       | 1001                            | SC6077-ECT                                    | 10.0    | 11.0     | (       |        |
|                                                                                                    |            | ID                                  | ID.                                                     | 0                                                                     | 1001                            |                                               | 20.0    | 11.0     |         |        |

显示为 OP 状态,此时查看 SC5 6077-ECT 模块,发现 NET 指示灯熄灭,说明控制器 与 SC5 6077-ECT 模块已建立好通讯,控制器可以对 SC5 6077-ECT 上的模块进行控制, 本示例中, 点亮 SC5 6022-1BF 的 5, 6, 7, 8 的输出指示灯。操作如下: 1.

| Solution Explorer     Solution Explorer (Ctrl+)     Search Solution Explorer (Ctrl+)     Solution Explorer (Ctrl+)                                                                                                    |
|----------------------------------------------------------------------------------------------------|
| Solution Explorer 4 ×   Search Solution Explorer (Ctrl+:)     MOTION   MOTION   PLC   SAFETY   C++   Indextor   Indextor   Powice 1 (EtherCAT)   Image   Image    Image   Image   Image   Image   Image   Image   Image   Image   Image   Image   Image   Image   Image   Image   Image   Image   Image   Image   Image  I                                                                                                    |
| Name       Online       Type       Size       >Add       In/Out       User       Linked to         Search Solution Explorer (Ctrl+;)       >       >       >       BIT       0.1       39.0       Outp       0         MOTION       >       >       >       BIT       0.1       39.1       Outp       0         SAFETY       >       Channel 4       0       BIT       0.1       39.2       Outp       0         C++        C++        Channel 6       1       S       Channel 7       1       39.4       Outp       0         C++        Devices        Channel 7       1       S       Clear Link(s)       0          Image       Image       Image       InfoDits       Image       Goto Link Variable       0        0          InfoDits       IsSterrer       Online Write '1'       Online Write '1'       Online Write '1'       0           InfoDita       InfoDita       InfoDite Write '1'       '3       Online Write '1'            InfoDita       InfoDite Write       '3       Online Force       '3                                                                                                    |
| Search Solution Explorer (Ctrl+:)       P         MOTION       BIT       0.1       39.0       Outp       0         MOTION       PLC       BIT       0.1       39.1       Outp       0         SAFETY       Schannel 3       0       BIT       0.1       39.2       Outp       0         C ++       C ++       C ++       C ++       0       BIT       0.1       39.4       Outp       0         C Channel 5       O       RIT       0.1       39.4       Outp       0         C Channel 7       1       C Clear Link(s)       -       0       0       0         Image       Image       Bitrootits       Fake Name Over from linked Variable       0       0       0         Motion 1 (SC5 6072-TECT)       Final 1 (SC5 6022-TEF)       Online Write '1'       -       -       0         Module 1 (SC5 6022-TEF)       Online Write '1'       -       -       -       -       -         Module 2 (SC5 6032-WDD)       -       -       -       -       -       -       -         Module 2 (SC5 6032-WDD)       -       -       -       -       -       -       -                                                                                                    |
| MOTION       Image       0       BIT       0.1       39.1       Outp       0         SAFETY       Channel 3       0       BIT       0.1       39.2       Outp       0         Image       Channel 4       0       BIT       0.1       39.4       Outp       0         Image       Channel 4       0       BIT       0.1       39.4       Outp       0         Image       Image       Channel 6       1       P       Channel 7       0       0         Image       Image       Image       Image       Image       0       Goto Link Variable       0         Image       InfoData       1       InfoData       0       Goto Link Variable       0         Image       InfoData       InfoData       0       Image       Image       0       Image       0         InfoData       InfoData       Image       InfoData       0       Image       0       Image       0         Image       InfoData       InfoData       Image       Image       Image       0       Image       0       Image       0         Image       InfoData       InfoData       Image       Image                                                                                                    |
| ■ PLC       ■ Channel 3       0       Brit       0.1       35.2       Output:       0         SAFETY       ■ Channel 4       0       BIT       0.1       35.2       Outpu:       0         Image       ■ Channel 4       0       BIT       0.1       30.4       Outpu:       0         Image       ■ Device 1 (EtherCAT)       ■ Channel 6       1       ■ Channel 7       1       ■ Clear Link(s)       0         Image       ■ Image       ■ Image       ■ Channel 7       1       ■ Clear Link(s)       0         Image       ■ Image       ■ Channel 8       1       Goto Link Variable       0         Image       ■ Image       ■ Channel 8       1       Goto Link Variable       0         Image       ■ Image       ■ Image       ■ Image       ■ Channel 8       1       Goto Link Variable       0         Image       ■ Image       ■ Image       ■ Image       ■ Image       ■ Image       0       ■ Image       0         Image       ■ Image       ■ Image       ■ Image       ■ Image       ■ Image       0       ■ Image       0         InfoData       InfoData       Image       Image       Image       Image       ■                                                                                                    |
| Schrift   C++     Image   Image  I                                                                                                    |
| ↓       I/O       Image       Image       Imag                                                                                                    |
| ▲ "": Devices       ● Channel 7       1       X Clear Link(s)       0         ▲ Device 1 (EtherCAT)       ● Channel 8       1       Goto Link(s)       0         ● Image       Image       ● Channel 8       1       Goto Link(s)       0         ● Image-Info       ● Channel 8       1       Goto Link(s)       0         ● Inputs       ● Delete       Delete       Delete       Delete       Delete       Delete       Delete       Delete       Delete       Delete       Delete       Dilete       Dilete       Dilete       Dilete       Dilete       Dilete       Dilete       Dilete       Dilete       Dilete       Dilete       Delete       Delete       Delete       Delete       Delete       Delete       Dilete       Dilete<                                                                                                    |
| Image     Image     Image     Image     Image       Image     Image     Image     Image     Image       Image     Image     Image                                                                                                    |
| Image-Info     Image-Info       SyncUnits     Delet       Inputs     Move Address       Outputs     Online Write '0'       InfoData     Online Write '1'       Io     Io       ID     3       ID     Online Force       Module 1 (SC5 6032-0VD)     Release Force                                                                                                    |
| >     SyncUnits     Delete     Del       >     Inputs     Move Address     Online Write '0'       >     InfoData     Online Write '0'       >     Iso 1 (SC6077-ECT)     Online Write '1'       >     ID     3 Online Write '1'       >     ID     3 Online Force       >     Inguinate Outputs     Set Set Set Set Set Set Set Set Set Set                                                                                                    |
| Impose     Move Address       Impose     Online Write '0'       Impose     Online Write '0'       Impose     Online Write '1'       Impose     Online Write '1'       Impose                                                                                                    |
| InfoData     Online Write '0'       Box 1 (SC6077-ECT)     Online Write '1'       Image: Digital Outputs     image: Digital Outputs       Image: Digital Outputs     image: Digital Outputs       Image: Digital Outputs     image: Digital Outputs       Image: Digital Outputs     image: Digital Outputs       Image: Digital Outputs     image: Digital Outputs       Image: Digital Outputs     image: Digital Outputs                                                                                                    |
| Image: Box I (SC60/7-ECI)     Online Write I       Image: Box I (SC60/7-ECI)     Image: Box I (SC60/7-ECI)       Image: Box I (SC60/7-ECI)     Image: Box I (SC60/7-ECI)                                                                                                    |
| Image: Module 1 (SC5 6022-18F)     >3     Online Force       Image: Digital Outputs     >3     Release Force                                                                                                    |
| Digital Outputs Digital Outputs Release Force                                                                                                    |
| Module 2 (SCS 6032-0VD)                                                                                                    |
| Analog Outputs                                                                                                    |
| ▲ 💭 Module 3 (SC5 6031-0VC) 🛛 🛛 🖉 Remove from Watch                                                                                                    |
| Analog Inputs                                                                                                    |
| ✓ w type comg ♦ Westate                                                                                                    |
| InfoData                                                                                                    |
| Mappings D                                                                                                    |
| o<br>9 Solution Explorer → I X 800 + X                                                                                                    |
| oolddor Explorer                                                                                                    |
| Search Solution Explorer (Ctrl+) O BIT 0.1 39.0 Outp 0                                                                                                    |
| Search Solution Explore (Chr.)<br>Channel 2 0 BIT 0.1 39.1 Outp 0                                                                                                    |
| isJ Solution '800' (1 project)<br>isJ Solution '800' (1 project)<br>isJ Solution '800' (1 project |
|                                                                                                    |
| ► Channel 4 0 BIT 0.1 39.3 Outp 0                                                                                                    |
| ▷ @ SYSTEM         Important 4         0         BIT         0.1         39.3         Outp         0           Important         Important<                                                                                                    |
| ▷ ≦ SYSTEM         I ⇒ Channel 4         0         BIT         0.1         39.3         Outp         0           △ MOTION         I ⇒ Channel 5         1         BIT         0.1         39.4         Outp         0           III         PIC         III         BIT         0.1         39.5         Outp         0                                                                                                    |
| Image: System         Image: Channel 4         0         BIT         0.1         39.3         Outp         0           Image: System         Image: Channel 5         1         BIT         0.1         39.4         Outp         0           Image: System         Image: Channel 5         1         BIT         0.1         39.4         Outp         0           Image: Supervise of the system         Image: Channel 6         1         BIT         0.1         39.5         Outp         0           Image: Supervise of the system         Image: Channel 7         1         BIT         0.1         39.6         Outp         0                                                                                                    |
| Image: System       Image: Channel 4       0       BIT       0.1       39.3       Outp       0         Image: System       Image: Channel 5       1       BIT       0.1       39.4       Outp       0         Image: Supervised of the system       Image: Channel 6       1       BIT       0.1       39.5       Outp       0         Image: Supervised of the system       Image: Channel 6       1       BIT       0.1       39.5       Outp       0         Image: Supervised of the system       Image: Channel 7       1       BIT       0.1       39.7       Outp       0         Image: C++       Image: Channel 8       1       BIT       0.1       39.7       Outp       0                                                                                                    |
| Image: System       Image: Channel 4       0       BIT       0.1       39.3       Outp       0         Image: System       Image: Channel 5       1       BIT       0.1       39.4       Outp       0         Image: Supersonal Control       Image: Channel 5       1       BIT       0.1       39.4       Outp       0         Image: Supersonal Control       Image: Channel 6       1       BIT       0.1       39.5       Outp       0         Image: Supersonal Control       Image: Channel 7       1       BIT       0.1       39.6       Outp       0         Image: Control       Image: Channel 8       1       BIT       0.1       39.7       Outp       0         Image: Control       Image: Channel 8       1       BIT       0.1       39.7       Outp       0         Image: Control       Image: Control       Image: Contr                                                                                                    |
| Image: System       Image: Channel 4       0       BIT       0.1       39.3       Outp       0         Image: System       Image: Channel 5       1       BIT       0.1       39.4       Outp       0         Image: Supervised control 1       Image: Channel 6       1       BIT       0.1       39.4       Outp       0         Image: Supervised control 1       Image: Channel 6       1       BIT       0.1       39.5       Outp       0         Image: Supervised control 1       Image: Channel 7       1       BIT       0.1       39.6       Outp       0         Image: Control 1       Image: Channel 8       1       BIT       0.1       39.7       Outp       0         Image: Control 1       Image: Control 1       BIT       0.1       39.7       Outp       0         Image: Control 1       Image: Control 1       BIT       0.1       39.7       Outp       0         Image: Control 1       Image: Control 1       Image: Control 1       BIT       0.1       39.7       Outp       0         Image: Control 1       Image: Control 1       Image: Control 1       Image: Control 1       39.7       Outp       0         Image: Control 1 </th                                                                                                    |
| ▷       SYSTEM       Implementation       BIT       0.1       39.3       Outp       0         Implementation       Implementation       Implementation       Implementation       Implementation       0       BIT       0.1       39.3       Outp       0         Implementation       Implementation       Implementation       Implementation       Implementation       Implementation       0       Implementation       Implementation       0       Implementation       0       Implementation       Implementation       0       Implementation       Implementation       0       Implementation       0       Implementation       Implementation       Implementation       0       Implementation       0       Implementation       Implementation       0       Implementation       Implementation       0       Implementation       Implementation                                                                                                    |
| ▷       SYSTEM       Image       O       BIT       0.1       39.3       Outp       0         Image       MOTION       Image       Image       O       BIT       0.1       39.3       Outp       0         Image       PLC       Image       Image       Image       0.1       39.4       Outp       0         Image       PLC       Image       Image       Image       0.1       39.4       Outp       0         Image       Image       Im                                                                                                    |
| ▷       SYSTEM       Image       ○       BIT       0.1       39.3       Outp       0         Image       ○       Channel 4       0       BIT       0.1       39.3       Outp       0         Image       ○       Channel 5       1       BIT       0.1       39.4       Outp       0         Image       ○       Channel 6       1       BIT       0.1       39.5       Outp       0         Image       ○       Finage       ○       Channel 8       1       BIT       0.1       39.7       Outp       0                                                                                                    |
| ▷       SYSTEM       Image       ○       BIT       0.1       39.3       Outp       0         Image       Image       ○       BIT       0.1       39.3       Outp       0         Image       ○       Channel 4       0       BIT       0.1       39.3       Outp       0         Image       ○       Channel 5       1       BIT       0.1       39.4       Outp       0         Image       ○       C++       Image       ○       BIT       0.1       39.7       Outp       0         Image       ○       Image       ○       Image       ○       Image       ○       Image       ○       Image       ○       Image       ○       Image       ○       Image       ○       Image       ○       Image       ○       Image       Image                                                                                                    |
| ▷       SYSTEM       Image       ○       BIT       0.1       39.3       Outp       0         Image       Image       ○       BIT       0.1       39.4       Outp       0         Image       ○       Channel 4       0       BIT       0.1       39.3       Outp       0         Image       ○       Channel 5       1       BIT       0.1       39.4       Outp       0         Image       ○       Channel 7       1       BIT       0.1       39.6       Outp       0         Image       ○       Image       ○       Image       Image       Image       Image       Image       Image       Image       Image       Image       Image       Image       Image       Image       Image       Image       Image       Image       Image       Image       Image       Image       Image       Image                                                                                                    |
| Image       Image       Image <td< th=""></td<>                                                                                                    |
| Image       Image       Image <td< th=""></td<>                                                                                                    |
| Image       Image       Image <td< th=""></td<>                                                                                                    |
| ▶       SYSTEM         ▲       MOTION         ■       PLC         ■       SAFETY         ■       C++         ▲       ⊡         Devices       -         ▲       □         Image       -         ■       Image         ■       Image                                                                                                    |
| ▶       SYSTEM       ●       BIT       0.1       39.3       Outp       0         MOTION       ●       PLC       ●       Channel 5       1       BIT       0.1       39.4       Outp       0         SAFETY       ●       Channel 6       1       BIT       0.1       39.5       Outp       0         ●       Channel 7       1       BIT       0.1       39.6       Outp       0         ●       C++       ●       Channel 8       1       BIT       0.1       39.7       Outp       0         ●       Devices       ●       Channel 8       1       BIT       0.1       39.7       Outp       0         ●       Device 1 (EtherCAT)       ●       Enge       ●       Innge       ●       ●       Outputs       ●       ●       Outputs       ●       ●       Outputs       ●       ●       ●       ID       ●       ●       ●       ID       ●       ●       ●       □       ●       ●       ●       ●       ●       ●       ●       ●       ●       ●       ●       ●       ●       ●       ●       ●       ●       ●                                                                                                    |
| <ul> <li>SYSTEM             <ul> <li>MOTION</li> <li>MOTION</li> <li>PLC</li> <li>SAFETY</li> <li>SAFETY</li> <li>Channel 6</li> <li>BIT</li> <li>BIT</li> <li>0.1</li> <li>39.3</li> <li>Outp</li> <li>0</li> </ul> </li> <li>SAFETY</li> <li>Channel 6</li> <li>BIT</li> <ul> <li>BIT</li> <li>0.1</li> <li>39.3</li> <li>Outp</li> <li>0</li> </ul> <li>SAFETY</li> <li>Channel 7</li> <li>BIT</li> <ul> <li>0.1</li> <li>39.6</li> <li>Outp</li> <li>0</li> </ul> <li>Channel 8</li> <ul> <li>BIT</li> <li>0.1</li> <li>39.7</li> <li>Outp</li> <li>0</li> </ul> <ul> <li>Channel 8</li> <li>BIT</li> <li>0.1</li> <li>39.7</li> <li>Outp</li> <li>0</li> </ul> <ul> <li>SyncUnits</li> <li>Channel 8</li> <li>SyncUnits</li> <li>Outputs</li> <li>Outputs</li> <li>Outputs</li> <li>Outputs</li> <li>Module 1(SC5 6022-1BF)</li> <li>Module 1(SC5 6022-1BF)</li> <li>Module 1(SC5 6022-1BF)</li> <li>Wotstate</li> </ul> <ul> <li>Wotstate</li> </ul> <ul> <li>Wotstate</li> </ul> <ul> <li>Wotstate</li> <li>Wotstate</li> </ul> <ul> <li>Wotstate</li> <li>Wotstate</li> <li>Wotstate</li> <li>Wotstate</li> <li>Wotstate</li> </ul> <ul< th=""></ul<></ul>                                                                                                    |
| Image       Synchics       Image       Image                                                                                                    |

# 2.模拟量输出设置量程和输出值:

# ConfigData 用于设置量程

| 模块型号       | 量程                 |
|------------|--------------------|
|            | 0: -10V-10V/0-20mA |
| 6032-0HB22 | 1: 0-10V/0-20mA    |
|            | 2: 0-20mA/0-10V    |

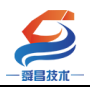

3: 4-20mA

| له           | 0: -10~10V@ |
|--------------|-------------|
| SC5 6032-0VD | 1: 0~10V¢   |
| له           | 0: 0~20mA   |
| SC5 6032-0ID | 1: 4~20mA+  |
|              | 0           |

因此下图设置的含义是设置量程为 0-10V (0-32000) 输出,通道 1 输出值为 16000 对应 5V 模拟量输出。

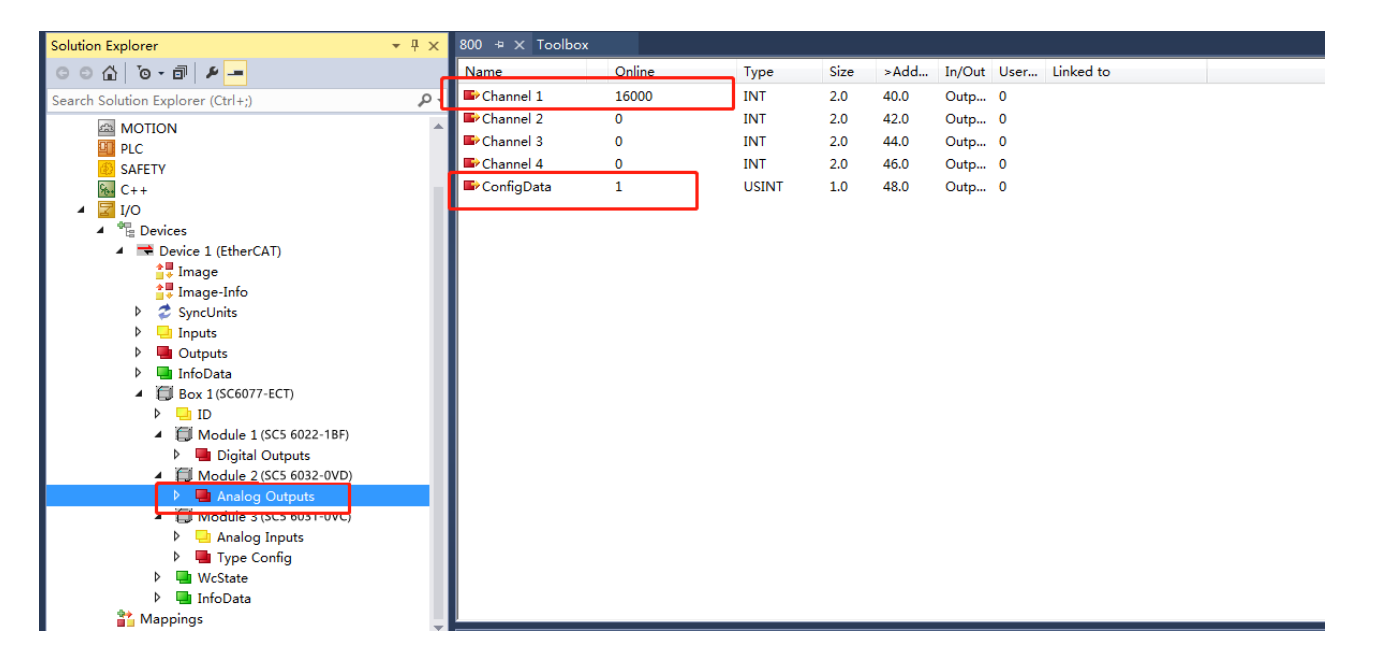

3.模拟量输入模块设置量程和查看输入值:

| 产品型号₽        | 量程↩                      |  |  |  |  |  |  |  |
|--------------|--------------------------|--|--|--|--|--|--|--|
| له           | 0: -10~10V4 <sup>3</sup> |  |  |  |  |  |  |  |
| ليە          | 1: -5 ~ 5V+              |  |  |  |  |  |  |  |
| SC5 6031-0VC | 2: 0~10V₽                |  |  |  |  |  |  |  |
|              | 3: 0~5V4                 |  |  |  |  |  |  |  |
| له           | 0: 0~20mA+3              |  |  |  |  |  |  |  |
| SC5 6031-0IC | 1: 4~20mA+3              |  |  |  |  |  |  |  |

6031-0VC 输入量程数值为 2 对应 0-10v 输入;

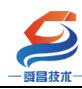

#### 深圳舜昌自动化控制技术有限公司

技术文档

| ○ ○ 습 · ē ≠ -                          | Name         | Online | Type  | Size | >Add | In/Out | User | Linked to |  |
|----------------------------------------|--------------|--------|-------|------|------|--------|------|-----------|--|
| Search Solution Explorer (Ctrl+;)      | 🖶 ConfigData | 2      | USINT | 1.0  | 49.0 | Outp   | 0    |           |  |
| 🕨 🛄 Inputs 🔺                           |              |        |       |      |      |        |      |           |  |
| Outputs                                |              |        |       |      |      |        |      |           |  |
| 🕨 🛄 InfoData                           |              |        |       |      |      |        |      |           |  |
| <ul> <li>Box 1 (SC6077-ECT)</li> </ul> |              |        |       |      |      |        |      |           |  |
| 🕨 🔁 ID                                 |              |        |       |      |      |        |      |           |  |
| Module 1 (SC5 6022-1BF)                |              |        |       |      |      |        |      |           |  |
| Digital Outputs                        |              |        |       |      |      |        |      |           |  |
| Module 2 (SC5 6032-0VD)                |              |        |       |      |      |        |      |           |  |
| 🔺 🔚 Analog Outputs                     |              |        |       |      |      |        |      |           |  |
| Channel 1                              |              |        |       |      |      |        |      |           |  |
| Channel 2                              |              |        |       |      |      |        |      |           |  |
| Channel 3                              |              |        |       |      |      |        |      |           |  |
| Channel 4                              |              |        |       |      |      |        |      |           |  |
| ContigData                             |              |        |       |      |      |        |      |           |  |
| A Di Aceles Territo                    |              |        |       |      |      |        |      |           |  |
| Analog Inputs                          |              |        |       |      |      |        |      |           |  |
|                                        |              |        |       |      |      |        |      |           |  |
|                                        |              |        |       |      |      |        |      |           |  |
| Channel 4                              |              |        |       |      |      |        |      |           |  |
| 🔺 🗬 Type Config                        |              |        |       |      |      |        |      |           |  |
| ConfigData                             |              |        |       |      |      |        |      |           |  |
| WcState                                |              |        |       |      |      |        |      |           |  |
| 🕨 🛄 InfoData                           |              |        |       |      |      |        |      |           |  |
| Appings                                |              |        |       |      |      |        |      |           |  |

# 再查看通道1的输入值

| Solution Exp | piorer                                      | · T ^    |             |        |      |      |      |        |      |           |  |
|--------------|---------------------------------------------|----------|-------------|--------|------|------|------|--------|------|-----------|--|
| 004          | o- d ب                                      | _        | Neme        | Online | Туре | Size | ×Add | In/Out | User | Linked to |  |
| Search Solu  | ition Explorer (Ctrl+;)                     | <b>.</b> | 🕫 Channel 1 | 16063  | INT  | 2.0  | 41 0 | Input  | 0    |           |  |
|              | Inputs                                      |          | 🔁 Channel 2 | 8110   | INI  | 2.0  | 43.0 | Input  | 0    |           |  |
|              | Outputs                                     |          | 🔁 Channel 3 | 5789   | INT  | 2.0  | 45.0 | Input  | 0    |           |  |
|              | InfoData                                    |          | 🔁 Channel 4 | 3165   | INT  | 2.0  | 47.0 | Input  | 0    |           |  |
|              | Box 1 (SC6077-ECT)                          |          |             |        |      |      |      |        |      |           |  |
|              | Þ 🖵 ID                                      |          |             |        |      |      |      |        |      |           |  |
|              | <ul> <li>Module 1 (SC5 6022-1BF)</li> </ul> |          |             |        |      |      |      |        |      |           |  |
|              | Digital Outputs                             |          |             |        |      |      |      |        |      |           |  |
|              | <ul> <li>Module 2 (SC5 6032-0VD)</li> </ul> |          |             |        |      |      |      |        |      |           |  |
|              | Analog Outputs                              |          |             |        |      |      |      |        |      |           |  |
|              | Channel 1                                   |          |             |        |      |      |      |        |      |           |  |
|              | Channel 2                                   |          |             |        |      |      |      |        |      |           |  |
|              | 🖙 Channel 3                                 |          |             |        |      |      |      |        |      |           |  |
|              | Channel 4                                   |          |             |        |      |      |      |        |      |           |  |
|              | ConfigData                                  | _        |             |        |      |      |      |        |      |           |  |
|              | <ul> <li>Module 3 (SC5 6031-0VC)</li> </ul> |          |             |        |      |      |      |        |      |           |  |
|              | 🔺 🛄 Analog Inputs                           |          |             |        |      |      |      |        |      |           |  |
|              | 🔁 Channel 1                                 |          |             |        |      |      |      |        |      |           |  |
|              | 🔁 Channel 2                                 | _        |             |        |      |      |      |        |      |           |  |
|              | 🔁 Channel 3                                 |          |             |        |      |      |      |        |      |           |  |
|              | 🔁 Channel 4                                 |          |             |        |      |      |      |        |      |           |  |
|              | 🔺 🛄 Type Config                             |          |             |        |      |      |      |        |      |           |  |
|              | 🖙 ConfigData                                |          |             |        |      |      |      |        |      |           |  |
|              | WcState                                     |          |             |        |      |      |      |        |      |           |  |
|              | InfoData                                    |          |             |        |      |      |      |        |      |           |  |
|              | Mappings                                    |          | 1           |        |      |      |      |        |      |           |  |
|              |                                             |          |             |        |      |      |      |        |      |           |  |

#### 8.实物展示

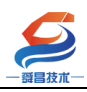

技术文档

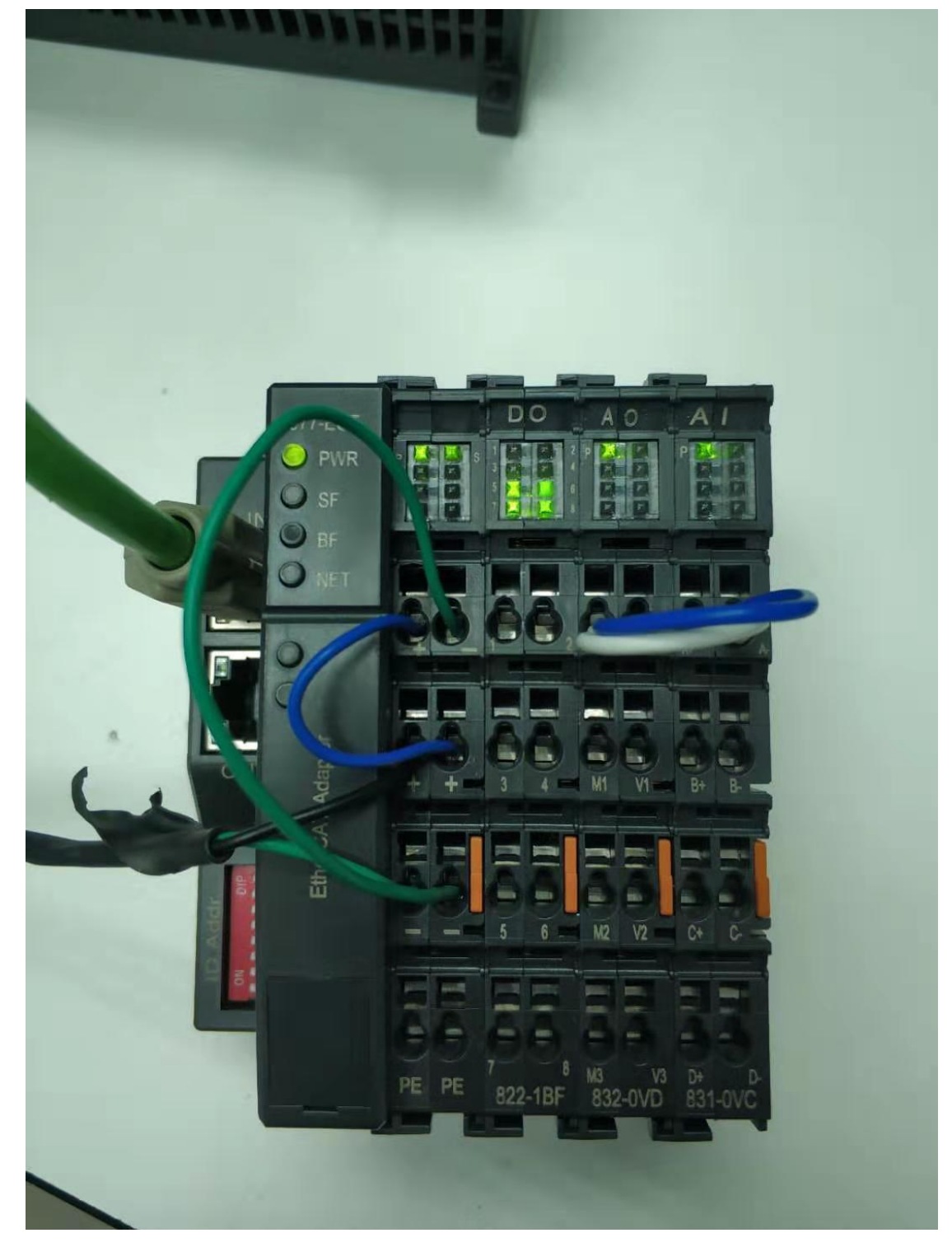

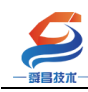

## 2.2、SC5 6077-ECT 与欧姆龙通讯使用说明

2.2.1 硬件条件

①欧姆龙控制器 (本示例使用控制器型号: NX1P2-9024DT)

②PC(装有网卡),网线

③SC5 6077-ECT, SC5 6022-1BF, SC5 6031-0VC,SC5 6032-0VD 模块

2.2.2 软件条件

①sysmac studio v1.20

2.2.3 工程建立

添加 SC5 6077-ECT22 的 XML 文件

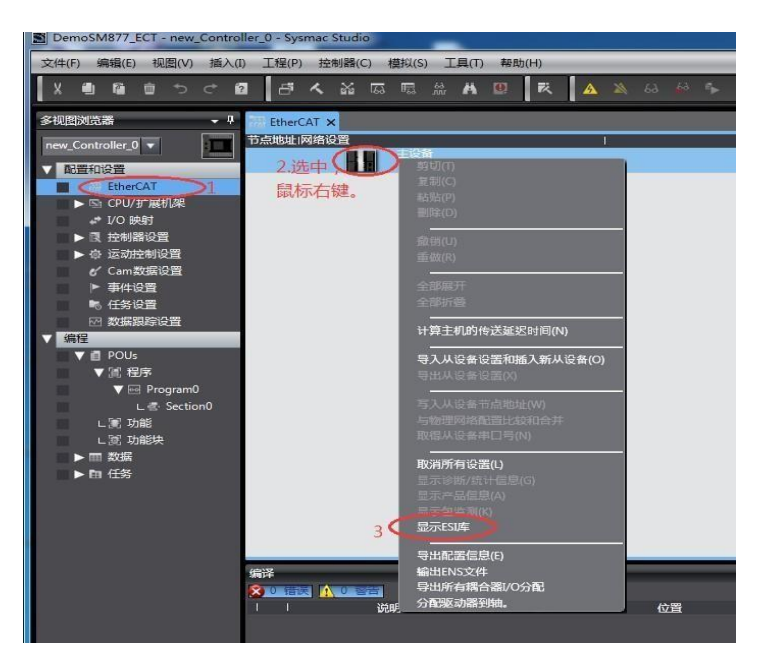

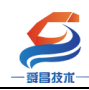

|        | SESI库                 |                                                                                     |
|--------|-----------------------|-------------------------------------------------------------------------------------|
|        | - 4                   | 部FSI文件                                                                              |
|        |                       | Omron 3G3AX-MX2-ECT                                                                 |
| I      |                       | Omron 3G3AX-RX-ECT                                                                  |
|        |                       | Omron CJ1W-ECTxx                                                                    |
|        | +                     | Omron E3NW-ECT                                                                      |
|        |                       | Omron E3X-ECT                                                                       |
|        | +                     | Omron EJ1N-HFUC-ECT                                                                 |
| I      | +                     | Omron FH-xxxx-xx                                                                    |
|        | +                     | Omron FQ-MS12x-x-ECT                                                                |
|        | Ŧ                     | Omron FZM1-XXX-ECT                                                                  |
|        | Ħ                     | Omron GRT1-ECT_Ver2_0                                                               |
|        | Ŧ                     | Omron GX-Analog IO                                                                  |
|        |                       | Omron GX-Digital IO                                                                 |
|        |                       | Omron GX-Digital IO-T                                                               |
|        | +                     | Omron GX-Encoder                                                                    |
|        | ±.                    | Omron GX-IO-Link                                                                    |
|        | Ħ                     | Omron GX-JC                                                                         |
|        |                       | Omron GX-JC06-H                                                                     |
|        |                       | Omron NX_Coupler                                                                    |
|        | ÷                     | Omron R88D-1SN01H-ECT                                                               |
|        | Ŧ                     | Omron R88D-1SN01L-ECT                                                               |
|        | Ħ                     | Omron R88D-1SN02H-ECT                                                               |
|        | Ŧ                     | Omron R88D-1SN02L-ECT                                                               |
|        |                       | Omron R88D-1SN04H-ECT                                                               |
|        | =                     | Omron R88D-1SN04L-ECT                                                               |
|        |                       | Omron R88D-ISN06F-ECT                                                               |
|        | =                     |                                                                                     |
|        | <u>+</u>              |                                                                                     |
|        | <b>H</b>              |                                                                                     |
| ale 17 | 需要Wir<br>文件添加<br>重启该转 | ndows管理员识职,"虚添加/删除ESI文件。退出该软件,然后将<br>J/删除,该文件夹 是有Windows管理员权限。<br>次件后,更改符被应用。<br>关闭 |

| 📕   📝 📕 🕫   配置文件           |                                    |                  |             |          |   |            | - 🗆 X |
|----------------------------|------------------------------------|------------------|-------------|----------|---|------------|-------|
| 文件 主页 共享                   | 查看                                 |                  |             |          |   |            | ~ 🛛   |
| ← → ▽ ↑ <mark>↓</mark> > 配 | 置文件 >                              |                  |             | ~        | Ü | ○ 在配置文件中搜索 |       |
| 5 表 性通访问                   | ~<br>名称                            | 修改日期             | 类型          | 大小       |   |            |       |
|                            | JC04_06EtherCAT分支器                 | 2021-09-30 12:09 | 文件夹         |          |   |            |       |
| 🗦 🤷 OneDrive - Persona     | 🚔 877-ECT                          | 2021-12-16 15:03 | 好压 RAR 压缩文件 | 316 KB   |   |            |       |
| ♀ ▶ 此申脑                    | 🚔 1632997395580528                 | 2022-05-13 18:48 | 好压 RAR 压缩文件 | 4 KB     |   |            |       |
| → 1 3D 对象                  | 🚔 1638241994949224 (3)             | 2022-05-13 14:57 | 好压 RAR 压缩文件 | 316 KB   |   |            |       |
| 、 🌉 辺筠                     | ECKIOV1.1                          | 2021-11-25 9:34  | XML文档       | 35 KB    |   |            |       |
|                            | EIP Adapter22.eds                  | 2021-11-19 15:30 | EDS 文件      | 9 KB     |   |            |       |
| / 画 国/T                    | 🗋 JC04-Hub                         | 2021-09-28 15:31 | XML文档       | 3 KB     |   |            |       |
| > 圖 义档                     | 🗋 JC06-Hub                         | 2021-07-27 15:55 | XML文档       | 4 KB     |   |            |       |
| > ♦ ▶载                     | SC7 3077-ECT-CA-8462-V1.0          | 2021-11-25 17:34 | XML文档       | 29 KB    |   |            |       |
| > 🎝 音乐                     | SC7 3077-ECT-for-CoDeSy-Arr-V1.0   | 2021-10-15 15:37 | XML 文档      | 65 KB    |   |            |       |
| > 📃 桌面                     | SC7 3077-ECT-for-CoDeSy-Byte-V1.0  | 2021-10-15 15:37 | XML文档       | 65 KB    |   |            |       |
| 〉 🐛 本地磁盘 (C:)              | SC6077-ECT22                       | 2021-09-22 12:04 | XML文档       | 83 KB    |   |            |       |
| 〉 💊 本地磁盘 (D:)              | XML-ODOT-CN8033-NULL-20201204-V1.6 | 2021-11-24 19:37 | XML文档       | 2,726 KB |   |            |       |
| › 🧅 本地磁盘 (E:)              |                                    |                  |             |          |   |            |       |
| > 🥌 网络                     |                                    |                  |             |          |   |            |       |
|                            |                                    |                  |             |          |   |            |       |
|                            |                                    |                  |             |          |   |            |       |
| (                          |                                    |                  |             |          |   |            |       |
|                            |                                    |                  |             |          |   |            |       |
|                            |                                    |                  |             |          |   |            | n     |
|                            |                                    |                  |             |          |   |            |       |
| 13 个项目                     |                                    |                  |             |          |   |            |       |

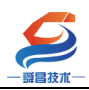

添加好 SC5 6077-ECT 的 XML 文件后,把欧姆龙的 sysmac studio 软件关闭,然后重新打开,在软件的右上角的"工具箱" 下边,点击☑,选择 SC,然后就可以找到 SC5-6077 模块了, 如下图所示

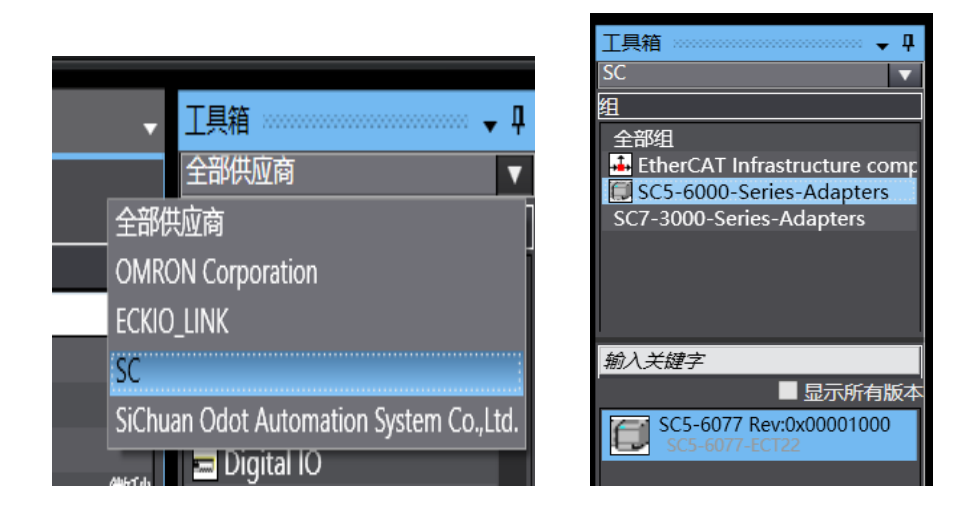

1.1 创建工程

①打开 sysmac studio 软件,新建一个工程,如下图所示:

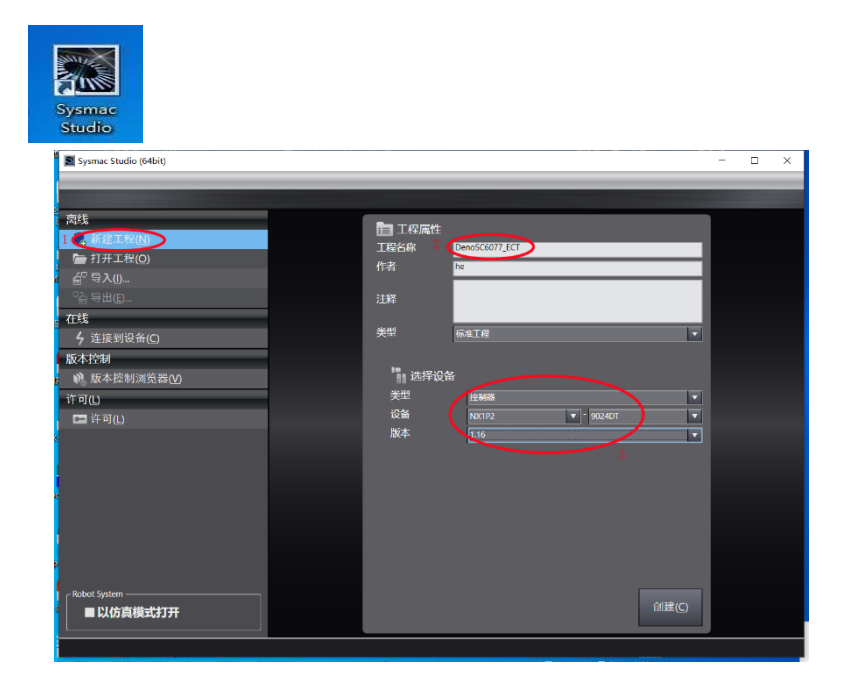

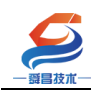

# ②添加 SC6077-ECT 模块。

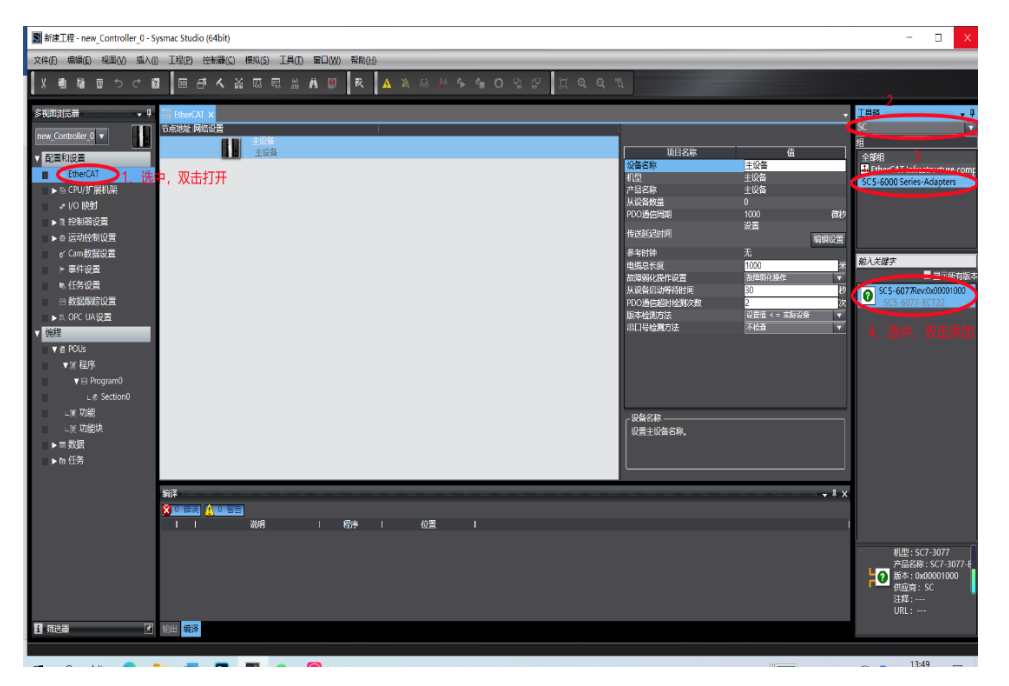

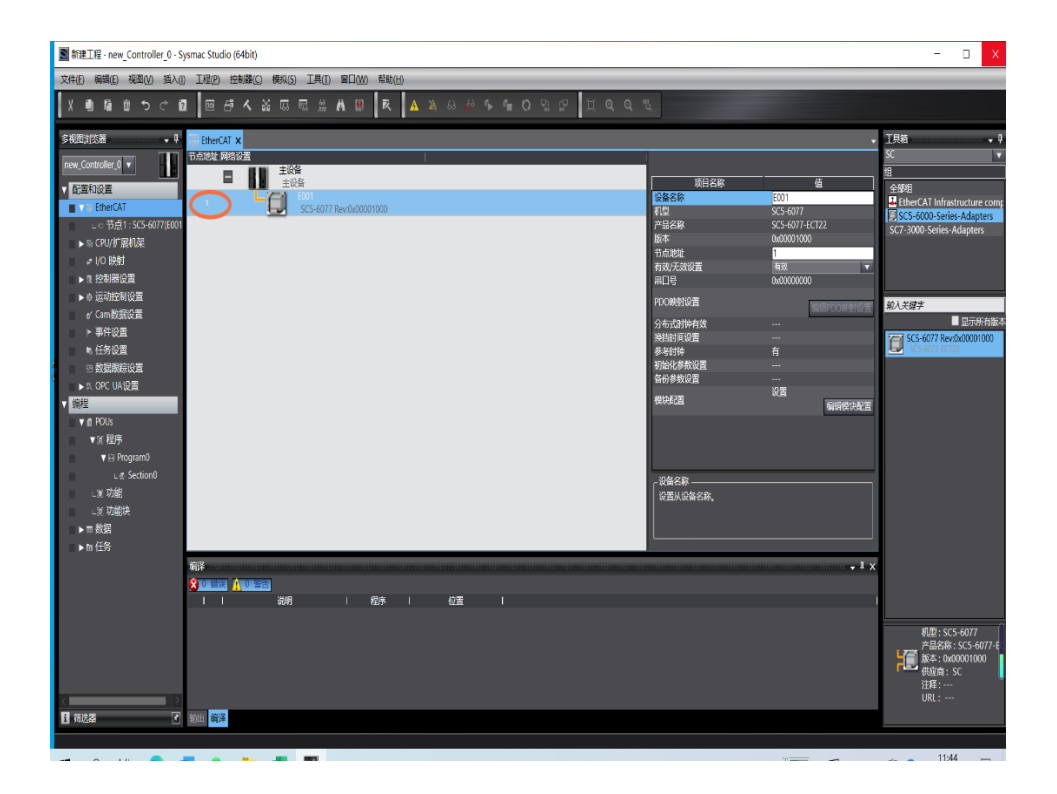

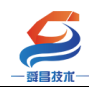

#### ③添加扩展模块 SC5 6022-1BF。

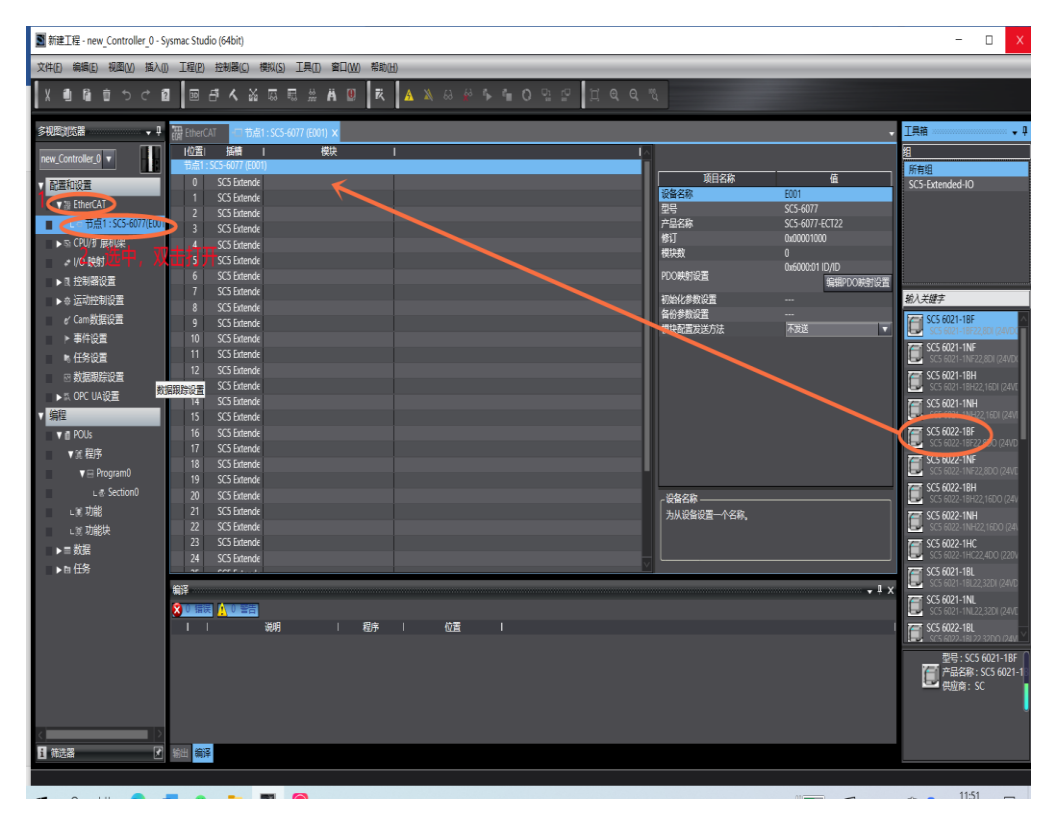

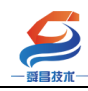

## 2.2.4 通讯设置

本例中使用的欧姆龙控制器的 IP 为 192.168.250.1,因此需设 置一下电脑,使两者处在相同网段中,如下图:

|                                                                                                    | Addition and the second second                                                                                                    |                                                                                                    |
|----------------------------------------------------------------------------------------------------|----------------------------------------------------------------------------------------------------|----------------------------------------------------------------------------------------------------|
|                                                                                                    | ]Internet 🕨 网络连接 🕨                                                                                                    | <ul> <li>・ 4y 健素 网络连接 </li> </ul>                                                                                                    |
| 组织 ▼ 禁用此网络设备 诊断                                                                                                    | 成个连接 重命名此连接 查看此连接的                                                                                                    | 狀态 更改此连接的设置 📰 🔹 🗍 🔞                                                                                                    |
| 本地连接         未识别的网络         Realtek PCIe GBE Family         ● 本地连接 状态         常规         连接         IPv4 连接:         螺体状态:         持续时间:         速度:         详细信息 @         活动                                                                                                    | 不規网络连接<br>Romaing2.4G<br>MERCURY Wireless N Ad.         23         24         25         26         27         28         29         20         20         21         22         23         24         25         26         27         28         29         29         20         20         21         22         23         24         25         26         27         28         29         20         20         21         21         22         23         23         24         25         26         27         28         29         20         20         21         22         23         24         25         26         27         28     <                                                                                                    | apter<br>Internet 协议版本 4 (TCP/IPv4) 属性<br>常規<br>加里网络支持此功能, 刚可以获取自动指派的 IP 设置。否则,<br>您需要从网络系统管理员处获得适当的 IP 设置。<br>● 自动获得 IF 地址(0)<br>● 使用下面的 IF 地址(0)<br>IF 地址(1):<br>IF 地址(1):<br>子树描码(0):<br>室 25,255,255,0<br>默认网关(0):<br>2,2,2                                                                                                    |
| 数据包:                                                                                                    | <ul> <li>✓ ▲ 链路层括扑发现响应程序</li> <li>✓ Ⅲ</li> <li>安装 00</li> <li>卸载 00</li> <li>描述</li> <li>TCP/IF。该协议是默认的广域网络协议, 7</li> <li>的相互连接的网络上的通讯。</li> </ul>                                                                                                    | <ul> <li>自动获得 DNS 服务器地址(8)</li> <li>使用下面的 DNS 服务器地址(2):</li> <li>首选 DNS 服务器(7):</li> <li>在</li> <li>各用 DNS 服务器(A):</li> <li></li> <li></li> <li>退出时验证设置 (L)</li> </ul>                                                                                                    |
|                                                                                                    | L<br>确定                                                                                                    | 确定 取消                                                                                                    |
| 新建工程 - new_Controller_0 - Sysn                                                                                                    | nac Studio (64bit)<br>工程位 按副题(① ###/公) 工具(① 第日(AA)                                                                                                    | X                                                                                                    |
|                                                                                                    |                                                                                                    | ₩₩₩₩<br>₹ <u>A</u> % & % % % © % ₽ [] @ @ %                                                                                                    |
| 多视想浏览器     ・       new_Controller_0     ●       ●     配置和设置       ●     日間面和設置       ●     日間面和設置       ●     日間面和設置       ●     日間面和設置       ●     日間面和設置       ●     日間面和設置       ●     日間面和設置       ●     日間面和設置       ●     ●       ●     ●       ●     ●       ●     ●       ●     ●       ●     ●       ●     ●       ●     ●       ●     ●       ●     ●       ●     ●       ●     ●       ●     ●       ●     ●       ●     ●       ●     ●       ●     ●       ●     ●       ●     ●       ●     ●       ●     ●       ●     ●       ●     ●       ●     ●       ●     ●       ●     ●       ●     ●       ●     ●       ●     ●       ●     ●       ●     ●       ●     ●       ●     ● <td></td> <td></td> |                                                                                                    |                                                                                                    |
| ● 数据即综论置<br>▶ III. OPC UA设置<br>▶ III. OPC UA设置<br>■                                                                                                    | CPUBL         SD内存卡           控制器内计         还是PPB地址           算然CPUB         指定证程PP地址           空航CPUB         指定证程PP地址           安全性(C)            通貨         進近時           「         透顶           「            「            「            「            「            「            「            「            「            「            「            「            「            「            」            」            」            」            」            」            」            」            」            」            」            」            」            」            」 <td>1922.168.250.1     4. 川西安、田田方大田村田田田     1922.168.250.1     1922.168.250.1     1922.168.250.1     1922.168.250.1     1922.168.250.1     1922.168.250.1     1922.168.250.1     1922.168.250.1     1922.168.250.1     1922.168.250.1     1922.168.250.1     1922.168.250.1     1922.168.250.1     1922.168.250.1     1922.168.250.1     1922.168.250.1     1922.168.250.1     1922.168.250.1     1922.168.250.1     1922.168.250.1     1922.168.250.1     1922.168.250.1     1922.168.250.1     1922.168.250.1     1922.168.250.1     1922.168.250.1     1922.168.250.1     1922.168.250.1     1922.168.250.1     1922.168.250.1     1922.168.250.1     1922.168.250.1     1922.168.250.1     1922.168.250.1     1922.168.250.1     1922.168.250.1     1922.168.250.1     1922.168.250.1     1922.168.250.1     1922.168.250.1     1922.168.250.1     1922.168.250.1     1922.168.250.1     1922.168.250.1     1922.168.250.1     1922.168.250.1     1922.168.250.1     1922.168.250.1     1922.168.250.1     1922.168.250.1     1922.168.250.1     1922.168.250.1     1922.168.250.1     1922.168.250.1     1922.168.250.1     1922.168.250.1     1922.168.250.1     1922.168.250.1     1922.168.250.1     1922.168.250.1     1922.168.250.1     1922.168.250.1     1922.168.250.1     1922.168.250.1     1922.168.250.1     1922.168.250.1     1922.168.250.1     1922.168.250.1     1922.168.250.1     1922.168.250.1     1922.168.250.1     1922.168.250.1     1922.168.250.1     1922.168.250.1     1922.168.250.1     1922.168.250.1     1922.168.250.1     1922.168.250.1     1922.1     1922.1     1922.168.250.1     1922.1     1922.1     1922.1     1922.1     1922.1     1922.1     1922.1     1922.1     1922.1     1922.1     1922.1     1922.1     1922.1     1922.1     1922.1     1922.1     1922.1     1922.1     1922.1     1922.1     1922.1     1922.1     1922.1     1922.1     1922.1     1922.1     1922.1     1922.1     1922.1     1922.1     1922.1     1922.1     1922.1     1922.1     1922.1     1922.1     1922.1     1922.1     1922.1     1922.1     1922.1     1922.1     1922.1     192</td> | 1922.168.250.1     4. 川西安、田田方大田村田田田     1922.168.250.1     1922.168.250.1     1922.168.250.1     1922.168.250.1     1922.168.250.1     1922.168.250.1     1922.168.250.1     1922.168.250.1     1922.168.250.1     1922.168.250.1     1922.168.250.1     1922.168.250.1     1922.168.250.1     1922.168.250.1     1922.168.250.1     1922.168.250.1     1922.168.250.1     1922.168.250.1     1922.168.250.1     1922.168.250.1     1922.168.250.1     1922.168.250.1     1922.168.250.1     1922.168.250.1     1922.168.250.1     1922.168.250.1     1922.168.250.1     1922.168.250.1     1922.168.250.1     1922.168.250.1     1922.168.250.1     1922.168.250.1     1922.168.250.1     1922.168.250.1     1922.168.250.1     1922.168.250.1     1922.168.250.1     1922.168.250.1     1922.168.250.1     1922.168.250.1     1922.168.250.1     1922.168.250.1     1922.168.250.1     1922.168.250.1     1922.168.250.1     1922.168.250.1     1922.168.250.1     1922.168.250.1     1922.168.250.1     1922.168.250.1     1922.168.250.1     1922.168.250.1     1922.168.250.1     1922.168.250.1     1922.168.250.1     1922.168.250.1     1922.168.250.1     1922.168.250.1     1922.168.250.1     1922.168.250.1     1922.168.250.1     1922.168.250.1     1922.168.250.1     1922.168.250.1     1922.168.250.1     1922.168.250.1     1922.168.250.1     1922.168.250.1     1922.168.250.1     1922.168.250.1     1922.168.250.1     1922.168.250.1     1922.168.250.1     1922.168.250.1     1922.168.250.1     1922.168.250.1     1922.168.250.1     1922.168.250.1     1922.1     1922.1     1922.168.250.1     1922.1     1922.1     1922.1     1922.1     1922.1     1922.1     1922.1     1922.1     1922.1     1922.1     1922.1     1922.1     1922.1     1922.1     1922.1     1922.1     1922.1     1922.1     1922.1     1922.1     1922.1     1922.1     1922.1     1922.1     1922.1     1922.1     1922.1     1922.1     1922.1     1922.1     1922.1     1922.1     1922.1     1922.1     1922.1     1922.1     1922.1     1922.1     1922.1     1922.1     1922.1     1922.1     1922.1     192 |
| 、<br>▼<br>▼ ■ 筛选器                                                                                                    |                                                                                                    | 道接到投制器时,请包置臣够大的道。<br>6 视觉 取消 3                                                                                                    |

ti 🍙 🛲 🛒 🐢 📭 🧟

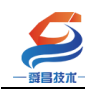

2.2.5 工程下载

| S 新建工程 - new_Controller_0 - Sysmac Studio (64bit) - □ |                                               |                                                |        |  |  |
|-------------------------------------------------------|-----------------------------------------------|------------------------------------------------|--------|--|--|
| 文件(F) 编辑(E) 视图(V) 插入(I                                | 工程(P) 控制器(C) 模拟(S) 工具(T) 窗口(W) 帮助(H)          |                                                | _      |  |  |
|                                                       |                                               |                                                |        |  |  |
|                                                       |                                               |                                                |        |  |  |
| 多视图浏览器 🚽 🕂                                            | 器 EtherCAT 📰 I/O 映射 👘 节点1 : SC5-6077 (E001) 🗙 | → 工具箱                                          | Ţ.     |  |  |
|                                                       |                                               | [人] 组                                          |        |  |  |
| new_controller_0                                      | 节点1 : SC5-6077 (E001)                         | 所有组                                            |        |  |  |
| ▼ 配置和设置                                               | 0 SC5 Extende SC5 6021-1BF (M1)               | 项目名称 值 SC5-Extended-IO                         |        |  |  |
| ▼ 7 EtherCAT                                          | 2 SC5 Extende                                 | 型号 SC5 6021-1BF                                |        |  |  |
| ■ 🗸 🚽 节点1 : SC5-6077(E001                             | 3 SC5 Extende                                 | 产品名称 SC5 6021-1BF                              |        |  |  |
| ∟ -□ 0 : SC5 6021-1BF(M                               | 4 SC5 Extende                                 | 连接位置 0<br>0×6010-01 Dia 絶入が紹立                  |        |  |  |
| ▶ 🖻 CPU/扩展机架                                          | 5 SC5 Extende                                 | 0x6010:07 Dig 補八大致学                            | _      |  |  |
| # I/O 映射                                              | 6 SC5 Extende                                 | 0x6010:03 Dig SC5 6021-18F                     | bâ     |  |  |
| ▶ ■ 控制器设置                                             | / SC5 Extende                                 | 0x6010:04 Dig                                  |        |  |  |
| ▶ ⊕ 运动控制设置                                            | 9 SC5 Extende                                 | 0x6010:06 Dig SC5 6021-1NF22,8DI (24VI         | DX III |  |  |
| ✔ Cam数据设置                                             | 10 SC5 Extende                                | 0x6010:07 Dig SC5 6021-18H                     | VE     |  |  |
| ▶ 事件设置                                                | 11 SC5 Extende                                | 66日DDO肥时》 SC5 6021-1NH                         |        |  |  |
| ▶ 任务设置                                                | 12 SC5 Extende                                | 初始化参数设置                                        | VI     |  |  |
| 図 数据跟踪设置                                              | 13 SC5 Extende                                | 各份参数设置 SC5 6022-1BF<br>SC5 6022-1BF22.8DO (24) | /D     |  |  |
| ▶ ◎ OPC UA设置                                          | 14 SC5 Extende                                | SC5 6022-1NF                                   |        |  |  |
| ▼ 编程                                                  | 16 SC5 Extende                                | SC5 6022-1NF22,8DO (24)                        | VC     |  |  |
| V II POUs                                             | 17 SC5 Extende                                | SC5 6022-18H                                   | 4v     |  |  |
| ▼常程席                                                  | 18 SC5 Extende                                | SC5 6022-1NH                                   |        |  |  |
| v in Program0                                         | 19 SC5 Extende                                |                                                | a      |  |  |
| <ul> <li>Section0</li> </ul>                          | 20 SC5 Extende                                | 为设备设置一个名称。                                     | 3F     |  |  |
| , ₩ Thêt                                              | 22 SC5 Extende                                |                                                |        |  |  |
|                                                       | 23 SC5 Extende                                |                                                |        |  |  |
|                                                       | 24 SC5 Extende                                |                                                | $\sim$ |  |  |
|                                                       | 编译                                            | ▼ ↓ × 模拟                                       | φ×     |  |  |
|                                                       | 🞗 0 错误 🚺 0 警告                                 |                                                | 速      |  |  |
|                                                       | 说明                                            |                                                |        |  |  |
|                                                       |                                               |                                                |        |  |  |
|                                                       |                                               |                                                |        |  |  |
|                                                       |                                               |                                                |        |  |  |
|                                                       |                                               |                                                |        |  |  |
|                                                       |                                               |                                                |        |  |  |
|                                                       | tau (ar                                       |                                                |        |  |  |
| 1 师达箭                                                 | きょう 電子 通子                                     |                                                |        |  |  |
|                                                       |                                               |                                                |        |  |  |

| 局 III 新建工程 - new_Controller_0 - Sysmac Stud | dio (64bit)                          |                         | - 🗆 ×                                                                               |
|---------------------------------------------|--------------------------------------|-------------------------|-------------------------------------------------------------------------------------|
| 文件(E) 编辑(E) 视图(Y) 插入(I) 工程(P)               | 控制器(C) 莫拟(S) 工具(I) 窗口(W)             | 帮助(日)                   |                                                                                     |
| X 🗓 🛱 💼 ちさ 🕄 💷                              | 通信设置( <u>C</u> )<br>变更设备( <u>V</u> ) | K 🔺 🔌 & 🆗 🦒 🕯 O 🖫 🔛 🗒 Q | ୍ କ୍ "ଅ                                                                             |
| 多视图浏览器 🗸 🕂 -口 节点1                           | 在线( <u>Q</u> ) Ctrl+W                | *                       | 工具箱 🚽 🖵 🗸 🖓                                                                         |
| new_Controller_0 🔻 位語                       | 离线(E) Ctrl+Shift+W                   | 说明 R/W 数据类型 变量          | <检索> ▼ 2 ×                                                                          |
| ▼配置和设置                                      | 同步(Y) Ctrl+M                         |                         |                                                                                     |
| EtherCAT                                    | 传送中( <u>A</u> ) ▶                    | R UINT                  |                                                                                     |
| ▼ ー 节点1 : SC5-6077(E001 插槽0                 | 模式( <u>M</u> ) ▶                     |                         |                                                                                     |
| ∟ -□ 0 : SC5 6021-1BF(M                     | 监测(N)                                | 1_01 R BOOL             |                                                                                     |
| ▶ S CPU/扩展机架                                | 停止监测(≥)                              | 0_03 R BOOL             |                                                                                     |
| ↔ I/O 映射                                    | 设置/重置( <u>S</u> )                    | )_04 R BOOL             |                                                                                     |
|                                             | 强制刷新( <u>F</u> )                     | 0_05 R BOOL             |                                                                                     |
| ▶ ◎ 运动控制设置                                  | MC试运行( <u>U</u> ) ▶                  | 0 07 R BOOL             |                                                                                     |
| s callogidud                                | MC监测表(I)                             | <br>D_08 R BOOL         |                                                                                     |
|                                             | CNC坐标系监控表(Z) ▶                       |                         |                                                                                     |
| CP000 ○ 数据跟踪设置                              | SD内存卡( <u>D</u> )                    |                         |                                                                                     |
| ▶ tii、OPC UA设置                              | 控制器时钟( <u>K</u> )                    |                         |                                                                                     |
| ▶ 编程                                        | 释放访问权限( <u>C</u> )                   |                         |                                                                                     |
|                                             | 更新CPU单元名称(P)                         |                         |                                                                                     |
|                                             | 安全性(E)                               |                         |                                                                                     |
| 编译                                          | 清除所有内存(L)                            | → # ×                   |                                                                                     |
|                                             | 重置控制器( <u>R</u> )                    | g                       | 模拟                                                                                  |
| · · · ·                                     | ו בעישעי                             |                         |                                                                                     |
|                                             |                                      |                         | $\blacktriangleright > \rightarrow \Downarrow \boxed{\bullet} \boxed{\blacksquare}$ |
|                                             |                                      |                         |                                                                                     |
|                                             |                                      |                         |                                                                                     |
|                                             |                                      |                         |                                                                                     |
| ▲ 新洗器 ▲ 新出 编辑                               | ¥                                    |                         |                                                                                     |
|                                             |                                      |                         |                                                                                     |
| H: 🔿 🛲 🎫 🕐 🖪                                |                                      |                         |                                                                                     |

单击操作栏 控制器(2) 里面有个'在线'单击

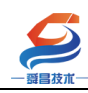

设置节点

注意: 欧姆龙控制器在线后, 如果耦合器的拨码都是默认 OFF, 需要右键写入每个站点 节点号才能正常通讯, 如果耦合器拨了地址, 那么就要和软件分配的节点号保持一致才

#### 能正常通讯。

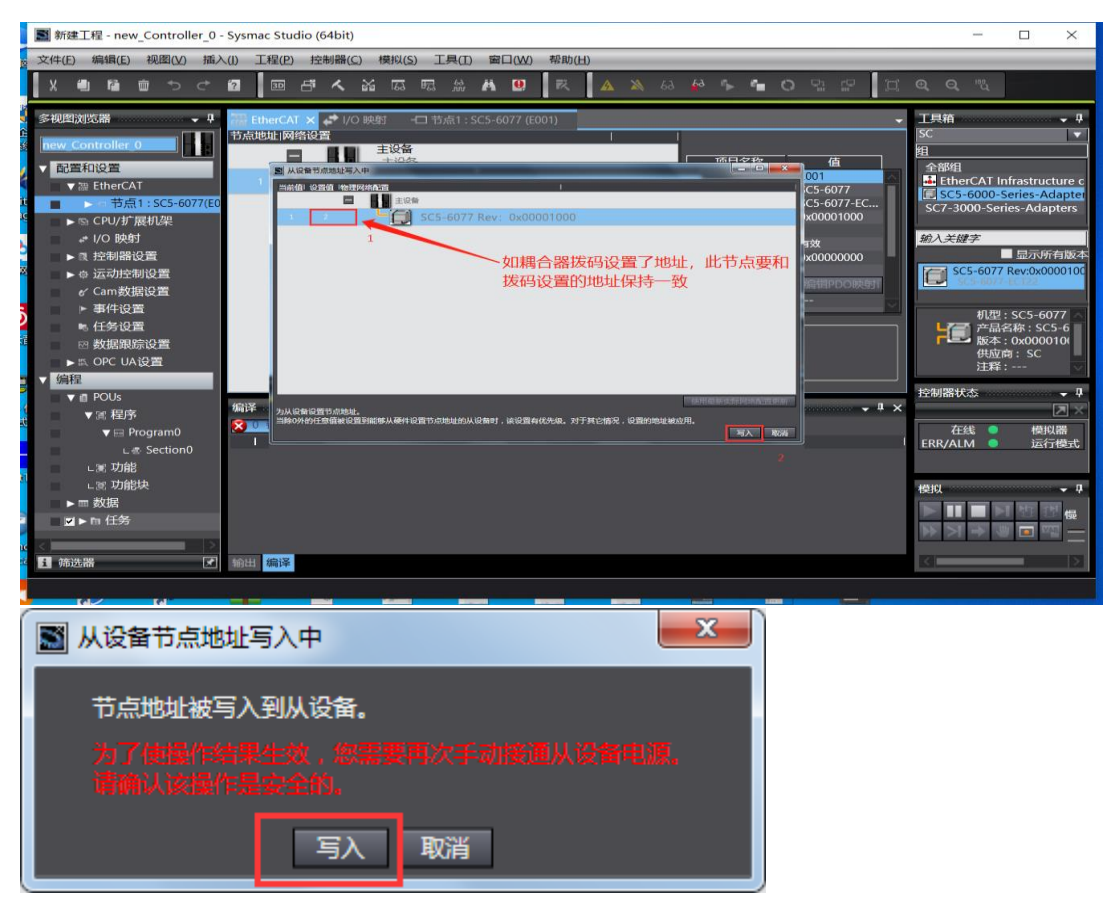

节点设置完成后下载工程如下图:

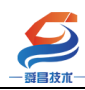

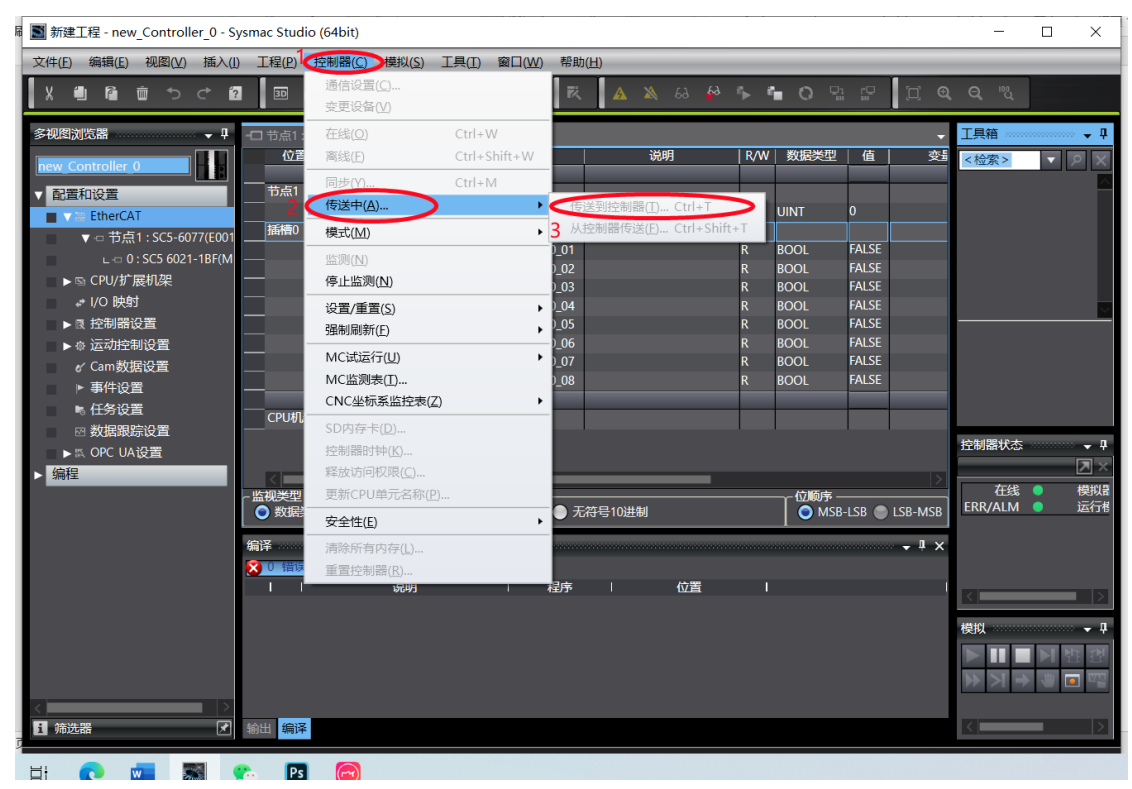

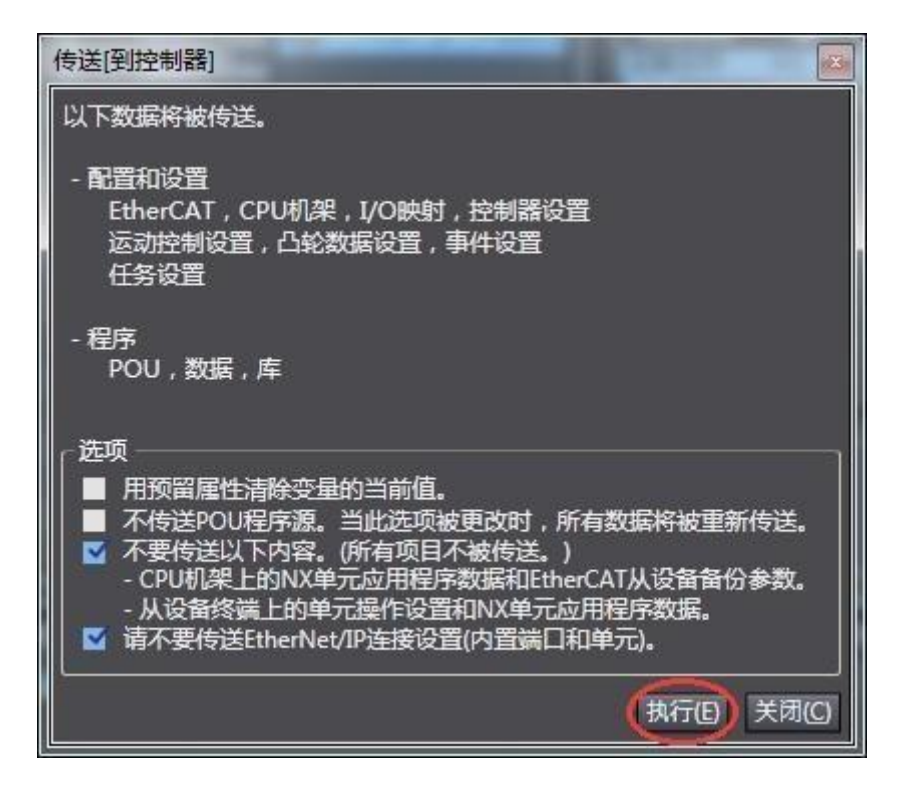

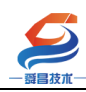

#### 深圳舜昌自动化控制技术有限公司

技术文档

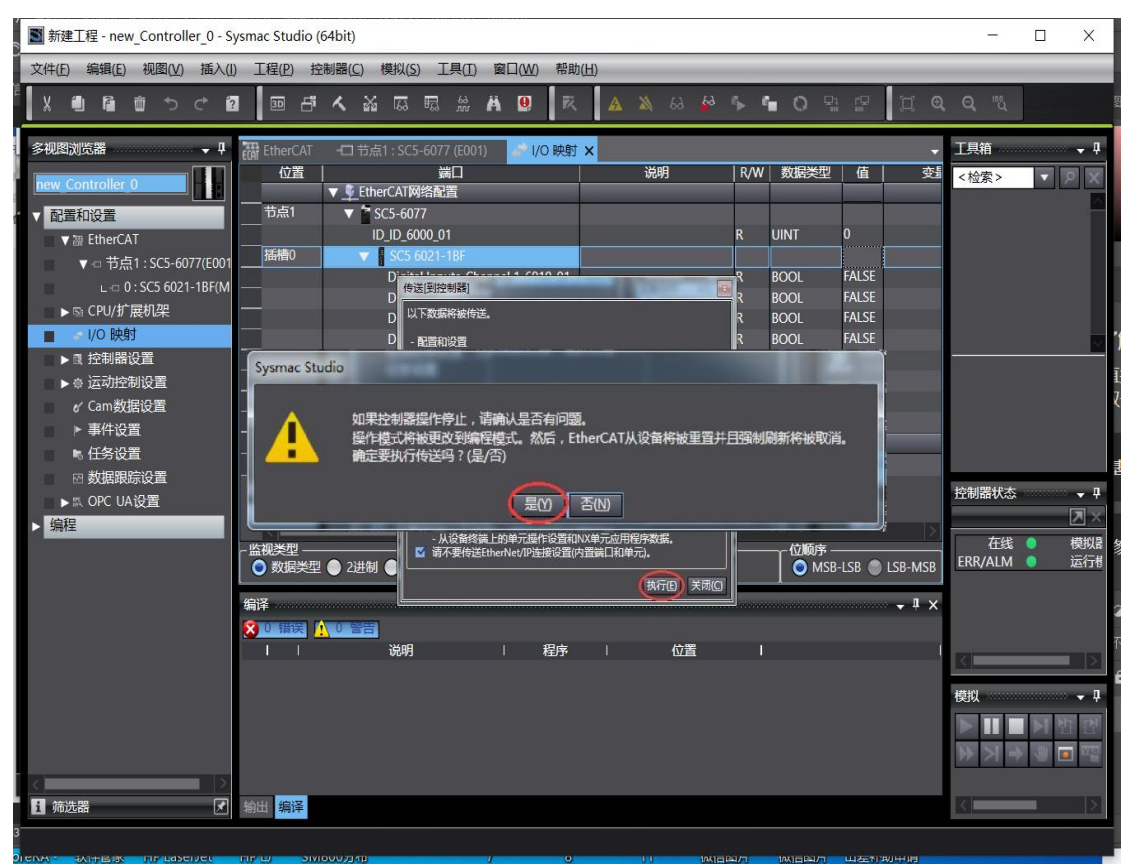

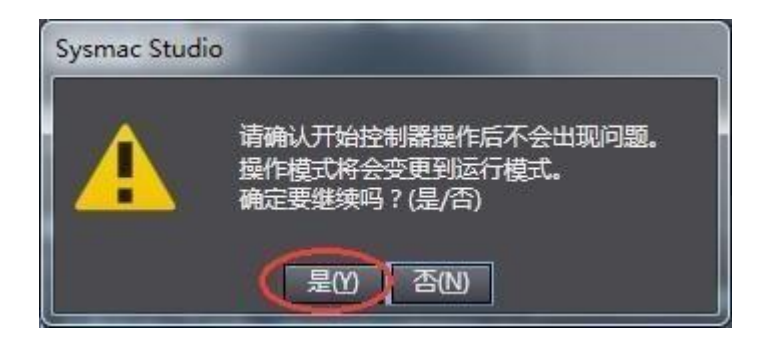

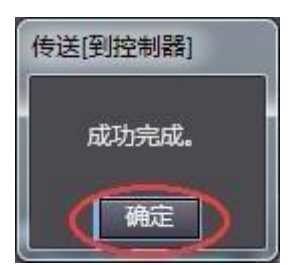

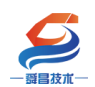

| I 新建工程 - new_Controller_0 - Sy                                                                                                    | smac Studio (64bit)                                                                                                    | - 🗆 X                                                                                                    |
|----------------------------------------------------------------------------------------------------|----------------------------------------------------------------------------------------------------|----------------------------------------------------------------------------------------------------|
| 文件(E) 编辑(E) 视图(Y) 插入(I)                                                                                                    | 工程(P) 控制器(C) 模拟(S) 工具(I) 窗口(W) 帮助(H)                                                                                                    |                                                                                                    |
| X 4 6 6 5 7 0                                                                                                    | ◎ ff ヘ 趾 芯 芯 ☆ ☆ ₩ 0 1 1 1 1 ▲ ≫ ↔ ♪ ♪ 0 12 2                                                                                                    | 江 <b>Q Q </b> %                                                                                                    |
| * 中田次式名類     ・     ・     ・     ・     ・     ・     ・     ・     ・     ・     ・     ・     ・     ・     ・     ・     ・     ・     ・     ・     ・     ・     ・     ・     ・     ・     ・     ・     ・     ・     ・     ・     ・     ・     ・     ・     ・     ・     ・     ・     ・     ・     ・     ・     ・     ・     ・     ・     ・     ・     ・     ・     ・     ・     ・     ・     ・     ・     ・     ・     ・     ・     ・     ・     ・     ・     ・     ・     ・     ・     ・     ・     ・     ・     ・     ・     ・     ・     ・     ・     ・     ・     ・     ・     ・     ・     ・     ・     ・     ・     ・     ・     ・     ・     ・     ・     ・     ・     ・     ・     ・     ・     ・     ・     ・     ・     ・     ・     ・     ・     ・     ・     ・     ・     ・     ・     ・     ・     ・     ・     ・     ・     ・     ・     ・     ・     ・     ・     ・     ・     ・     ・     ・     ・     ・     ・     ・     ・     ・     ・     ・     ・     ・     ・     ・     ・     ・     ・     ・     ・     ・     ・     ・     ・     ・     ・     ・     ・     ・     ・     ・     ・     ・     ・     ・     ・     ・     ・     ・     ・     ・     ・     ・     ・     ・     ・     ・     ・     ・     ・     ・     ・     ・     ・     ・     ・     ・     ・     ・     ・     ・     ・     ・     ・     ・     ・     ・     ・     ・     ・     ・     ・     ・     ・     ・     ・     ・     ・     ・     ・     ・     ・     ・     ・     ・     ・     ・     ・     ・     ・     ・     ・     ・     ・     ・     ・     ・     ・     ・     ・     ・     ・     ・     ・     ・     ・     ・     ・     ・     ・     ・     ・     ・     ・     ・     ・     ・     ・     ・     ・     ・     ・     ・     ・     ・     ・     ・     ・     ・     ・     ・     ・     ・     ・     ・     ・     ・     ・     ・     ・     ・     ・     ・     ・     ・     ・     ・     ・     ・     ・     ・     ・     ・     ・     ・     ・     ・     ・     ・     ・     ・     ・     ・     ・     ・     ・     ・     ・     ・     ・     ・     ・     ・     ・     ・     ・     ・     ・     ・     ・     ・     ・     ・     ・     ・     ・     ・     ・     ・     ・     ・     ・     ・     ・     ・     ・     ・     ・     ・     ・     ・     ・     ・     ・     ・     ・     ・     ・ | WitherCAT         Mail: SCS-6077 (E001) ×         ・           1022         MM         624           1023         MM         624           10         SCS Extends         (SSS 502513E (MN))           1         SCS Extends         (SSS 502513E (MN))           2         SCS Extends         (SSS 502513E (MN))           3         SCS Extends         (SSS 502513E (MN))           4         SCS Extends         (SSS 502513E (MN))           6         SCS Extends         (SSS 502513E (MN))           6         SCS Extends         (SSS 502512E (MN))           6         SCS Extends         (SSS 502512E (MN))           11         SCS Extends         (SSS 502512E (MN))           12         SCS Extends         (SS 502512E (MN))           13         SCS Extends         (SS 502512E (MN))           11         SCS Extends         (SS 502512E (MN))           12         SCS Extends         (SS 502512E (MN))           13         SCS Extends         (SS 502512E (MN))           14         SCS Extends         (SS 502512E (MN))           13         SCS Extends         (SS 502512E (MN))           14         SCS Extends         (SS 502512E (MN)) <t< th=""><th>工具権      ・     P      T      T</th></t<> | 工具権      ・     P      T      T |
| <<br>1 補洗酒<br>【 補洗酒<br>【 】                                                                                                    | II 3999 I 809≮ I 622E I I                                                                                                    |                                                                                                    |

控制器状态中的"在线"和"ERR/ALM"不为红色状态时,即通讯正常。此时可通过欧姆龙控制器对 SC5 6077-ECT 后的扩展模块进行控制,本例中演示控制 SC5 6022-1BF 的输出,操作如下图所示:

29

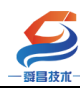

#### 深圳舜昌自动化控制技术有限公司

技术文档

| 文化日、編編と、初尾仏、道人() 正任) 控制編() 項用() 正日) 第日() 新設()         文化日、編編と、初尾仏、道、二氏() 正日) 20 () () () () () () () () () () () () ()                                                                                                    | I 新建工程 - new_Controller_0 - S | ysmac Studio (64bit           | )                                         |                               |                 |      |       |                  |            | -       |           | ×          |
|----------------------------------------------------------------------------------------------------|-------------------------------|-------------------------------|-------------------------------------------|-------------------------------|-----------------|------|-------|------------------|------------|---------|-----------|------------|
| Kuller (A) (A) (A) (A) (A) (A) (A) (A) (A) (A)                                                                                                    | 文件(E) 编辑(E) 视图(V) 插入(Ⅰ        | ) 工程(P) 控制器                   | <u>C)</u> 模拟( <u>S</u> ) 工具( <u>T</u> ) 督 | 留口( <u>W</u> ) 帮助( <u>H</u> ) |                 | _    | _     | _                | _          | _       | _         | _          |
| 第4       第4       第4       第4       第4       第4       第4       第4       第4       第4       第4       第5       第5       第5       第5       第5       第5       第5       第5       第5       第5       第5       第5       第5       第5       第5       第5       第5       第5       第5       第5       第5       第5       第5       15       15       15       15       15       15       15       15       15       15       15       15       15       15       15       15       15       15       15       15       15       15       15       15       15       15       15       15       15       15       15       15       15       15       15       15       15       15       15       15       15       15       15       15       15       15       15       15       15       15       15       15       15       15       15       15       15       15       15       15       15       15       15       15       15       15       15       15       15       15       15       15       15       15       15       15       15       15       <                                                                                                    |                               |                               | a 🖾 📾 💥 🛱                                 | 9 R 4                         | <b>63 🕺 6</b> 3 | °⊳ e |       |                  | ) <b>Q</b> | ପ୍ ଞ୍   |           |            |
| 中国         (公園、海川         後月         (VA)         数据発売         (日)           ● 注目(13)         ● 注目(13)         ● 注目(13)         ● 注目(13)         ● 注目(13)         ● 注目(13)         ● ○ ○ ○ ○ ○ ○ ○ ○ ○ ○ ○ ○ ○ ○ ○ ○ ○ ○ ○                                                                                                    | 多视图浏览器 🚽 🗸                    | EtherCAT -                    | 节点1 : SC5-6077 (E001)                     | 🧬 I/O 映射 🗙                    |                 |      |       |                  | -          | 工具箱     |           | • ļ        |
|                                                                                                    | new Controller 0              |                               | 端口<br>EtherCAT网络配置                        |                               | 说明              | R/W  | 数据类型  |                  | 逶          | <检索>    | ▼ .       | 2 X        |
| ・ ・ ・ ・ ・ ・ ・ ・ ・ ・ ・ ・ ・ ・ ・ ・ ・                                                                                                    | t ▼ 配置和设置<br>▼                | ───────────────────────────── | SC5-6077                                  |                               |                 | R    | UINT  | 0                |            |         |           |            |
| Lo 0 : SC5 6021-18F(M                                                                                                    | ▼-□ 节点1:SC5-6077(E001         | 插槽0                           | V SC5 6021-1BF                            |                               |                 |      |       | $\mathbf{\land}$ |            |         |           |            |
| CPU/扩展机架     Digital Inputs_Channel 2,001,02     R BOOL FALSE     FALSE     FAL     | L -□ 0 : SC5 6021-1BF(M       | <b>4</b>                      | Digital Inputs_Chann                      | el 1_6010_01                  |                 | R    | BOOL  | FALSE            |            |         |           |            |
| 100 映却       0000       R       0000       FALSE         1       控制器设置       加小市       010111 Inputs_Channel 5, 6010_05       R       0000       FALSE         6       左动性部设置       01011 Inputs_Channel 5, 6010_07       R       0001       FALSE         6       左动性部设置       01011 Inputs_Channel 6, 6010_07       R       0001       FALSE         6       左动性部设置       01011 Inputs_Channel 6, 6010_08       R       BOOL       FALSE         6       たお世部設置       01011 Inputs_Channel 6, 6010_08       R       BOOL       FALSE         6       たお世部設定       01011 Inputs_Channel 6, 6010_08       R       BOOL       FALSE         6       たお世部設定       01011 Inputs_Channel 6, 6010_08       R       BOOL       FALSE         6       Digital Inputs_Channel 6, 6010_08       R       BOOL       FALSE         8       Digital Inputs_Channel 6, 6010_08       R       BOOL       FALSE         8       CPU#D#R       CPU#D#R       CPU#D#R       FARE         8       CPU#D#R       CPU#D#R       FARE       FARE         8       MULWER       1010H       FARE       MULWER       FARE         9       MULWER       1010H                                                                                                    | ■ ▶ 🖻 CPU/扩展机架                | _                             | Digital Inputs_Chann                      | el 2_6010_02                  |                 | R    | BOOL  | FALSE<br>FALSE   |            |         |           |            |
| <ul> <li>● 注封制器设置</li> <li>● 运动控制设置</li> <li>● 运动控制设置</li> <li>● 运动控制设置</li> <li>● 运动控制设置</li> <li>● 运动控制设置</li> <li>● 运动控制设置</li> <li>● 运动控制设置</li> <li>● 运动控制设置</li> <li>● 回读1al Inputs_Channel 5_6010_05</li> <li>R BOOL</li> <li>■ ALSE</li> <li>● Digital Inputs_Channel 5_6010_07</li> <li>R BOOL</li> <li>■ BOOL</li> <li>■ ALSE</li> <li>● CPU机定</li> <li>● Digital Inputs_Channel 5_6010_08</li> <li>■ BOOL</li> <li>■ ALSE</li> <li>■ Digital Inputs_Channel 5_6010_08</li> <li>■ BOOL</li> <li>■ ALSE</li> <li>■ Digital Inputs_Channel 5_6010_08</li> <li>■ BOOL</li> <li>■ ALSE</li> <li>■ Digital Inputs_Channel 5_6010_08</li> <li>■ BOOL</li> <li>■ ALSE</li> <li>■ Digital Inputs_Channel 5_6010_08</li> <li>■ BOOL</li> <li>■ ALSE</li> <li>■ Digital Inputs_Channel 5_6010_08</li> <li>■ BOOL</li> <li>■ ALSE</li> <li>■ Digital Inputs_Channel 5_6010_08</li> <li>■ BOOL</li> <li>■ ALSE</li> <li>■ Digital Inputs_Channel 5_6010_08</li> <li>■ BOOL</li> <li>■ ALSE</li> <li>■ Digital Inputs_Channel 5_6010_08</li> <li>■ BOOL</li> <li>■ ALSE</li> <li>■ Digital Inputs_Channel 5_6010_08</li> <li>■ BOOL</li> <li>■ ALSE</li> <li>■ Digital Inputs_Channel 5_6010_08</li> <li>■ BOOL</li> <li>■ ALSE</li> <li>■ Digital Inputs_Channel 5_6010_08</li> <li>■ BOOL</li> <li>■ ALSE</li> <li>■ Digital Inputs_Channel 5_6010_08</li> <li>■ BOOL</li> <li>■ ALSE</li> <li>■ Digital Inputs_Channel 5_6010_08</li> <li>■ Digital Inputs_Channel 5_6010_08</li> <li>■ Digital Inputs_Channel 5_6010_08</li> <li>■ Digital Inputs_Channel 5_6010_08</li> <li>■ Digital Inputs_Channel 5_6010_08</li> <li>■ Digital Inputs_Channel 5_6010_08</li> <li>■ Digital Inputs_Channel 5_6010_08</li> <li>■ Digital Inputs_Channel 5_6010_08</li> <li>■ Digital Inputs_Channel 5_6010_08</li> <li>■ Digital Inputs_Channel 5_6010_08</li></ul>                                                                                                    | ■ 1/0 映射 )                    | _                             | Digital Inputs Chann                      | el 4 6010 04                  |                 | R    | BOOL  | FALSE            |            |         |           |            |
| <ul> <li>● 运动控制设置</li> <li>● 运动控制设置</li> <li>● 运动控制设置</li> <li>● 运动控制设置</li> <li>● 回封相 Inputs_Channel 6_6010_06</li> <li>R BOOL FALSE</li> <li>● BOOL FALSE</li> <li>● Digital Inputs_Channel 8_6010_08</li> <li>R BOOL FALSE</li> <li>● Digital Inputs_Channel 8_6010_08</li> <li>R BOOL FALSE</li> <li>● CPUJJF展初定</li> <li>○ CPUJJF展初定</li> <li>○ CPUJJF展初定</li> <l< td=""><td>■ ▶ 國 控制器设置   、 光中 /</td><td>双击打开</td><td>Digital Inputs_Chann</td><td>el 5_6010_05</td><td></td><td>R</td><td>BOOL</td><td>FALSE</td><td></td><td></td><td></td><td></td></l<></ul>                                                                                                    | ■ ▶ 國 控制器设置   、 光中 /          | 双击打开                          | Digital Inputs_Chann                      | el 5_6010_05                  |                 | R    | BOOL  | FALSE            |            |         |           |            |
|                                                                                                    | ■ ▶ 💩 运动控制设置                  |                               | Digital Inputs_Chann                      | el 6_6010_06                  |                 | R    | BOOL  | FALSE            |            |         |           |            |
|                                                                                                    | ✔ Cam数据设置                     |                               | Digital Inputs_Chann                      | el 7_6010_07                  |                 | R    | BOOL  | FALSE            |            |         |           |            |
| <ul> <li>● 任务设置</li> <li>● 数据限院设置</li> <li>● 数据限院设置</li> <li>● 数据规定型</li> <li>● 2进制 ● 16进制 ● 有符号10进制 ● 无符号10进制</li> <li>● 数据定型</li> <li>● 2进制 ● 16进制 ● 有符号10进制 ● 无符号10进制</li> <li>● MSB-LSB ● LSB-MSB</li> <li>● 第2</li> <li>● 第4</li> <li>● 第4</li> <li>● 第4</li> <li>● 第4</li> <li>● 第4</li> <li>● 第4</li> <li>● 第4</li> <li>● 第4</li> <li>● 1</li> <li>● 第4</li> <li>● 1</li> <li>● 1<!--</td--><td>▶ 事件设置</td><td></td><td>Digital Inputs_Chann</td><td>el 8_6010_08</td><td></td><td>R</td><td>BOOL</td><td>FALSE</td><td></td><td></td><td></td><td></td></li></ul>                                                                                                    | ▶ 事件设置                        |                               | Digital Inputs_Chann                      | el 8_6010_08                  |                 | R    | BOOL  | FALSE            |            |         |           |            |
| <ul> <li>● 数据跟踪设置</li> <li>● C UULQEU</li> <li>● C UULQEU</li></ul>                                                                                                    | ▶ 任务设置                        |                               | CPU/扩展机架                                  |                               |                 |      |       |                  |            |         |           |            |
| <ul> <li>A OPC UA设置</li> <li>编程</li> <li>数据类型</li> <li>2进制</li> <li>16进制</li> <li>有符号10进制</li> <li>无符号10进制</li> <li>のMSB-LSB</li> <li>LSB-MSE</li> <li>年後</li> <li>保税</li> <li>運行相</li> <li>(100)</li> <li>(100)</li> <li< td=""><td>── 数据跟踪设置</td><td>CPU//L==</td><td>EPU机架0</td><td></td><td></td><td></td><td></td><td></td><td></td><td></td><td></td><td></td></li<></ul>                                                                                                    | ── 数据跟踪设置                     | CPU//L==                      | EPU机架0                                    |                               |                 |      |       |                  |            |         |           |            |
| ·<br>·<br>·                                                                                                    | ▶  OPC UA设置                   |                               |                                           |                               |                 |      |       |                  |            | 控制器状态   | ********* | • <b>P</b> |
| ・ 一一一一一一一一一一一一一一一一一一一一一一一一一一一一                                                                                                    | ▶ 编程                          |                               |                                           |                               |                 |      |       |                  |            |         |           | ×          |
| ● 数据类型 ● 2进制 ● 16进制 ● 有符号10进制 ● 充符号10进制 ● ⑦ MSB-LSB ● LSB-MSB ● LSB-MSB ● |                               | ←监视类型                         |                                           |                               |                 |      |       |                  |            | 在线      | •         | 模拟器        |
|                                                                                                    |                               | ● 数据类型 ● 2                    | 进制 🌑 16进制 🌑 有符号                           | 音10进制 🔵 无符号10                 | )进制             |      | S MSB | -LSB 🔵 LSB-      | MSB        | ERR/ALM | •         | 运行楷        |
|                                                                                                    |                               | 编译                            |                                           |                               |                 |      |       |                  | μ×         |         |           |            |
|                                                                                                    |                               | ጰ 0 错误 🚺 0                    |                                           |                               |                 |      |       |                  |            |         |           |            |
|                                                                                                    |                               | 1 1                           | 说明                                        | 程序                            | 位置              |      |       |                  |            | <       | _         |            |
|                                                                                                    |                               |                               |                                           |                               |                 |      |       |                  |            |         |           | - 14       |
|                                                                                                    |                               |                               |                                           |                               |                 |      |       |                  |            | 模拟      |           | • <b>t</b> |
|                                                                                                    |                               |                               |                                           |                               |                 |      |       |                  |            |         | NA        | l 🖆        |
| >       3 筛选器                                                                                                    |                               |                               |                                           |                               |                 |      |       |                  |            | b N H   |           | VAB        |
|                                                                                                    |                               |                               |                                           |                               |                 |      |       |                  |            |         |           |            |
|                                                                                                    | ▲<br>「 筛洗器                    | 输出编译                          |                                           |                               |                 |      |       |                  |            | <       | -         | >          |
|                                                                                                    |                               |                               |                                           |                               |                 |      |       |                  |            |         |           |            |

实物显示:

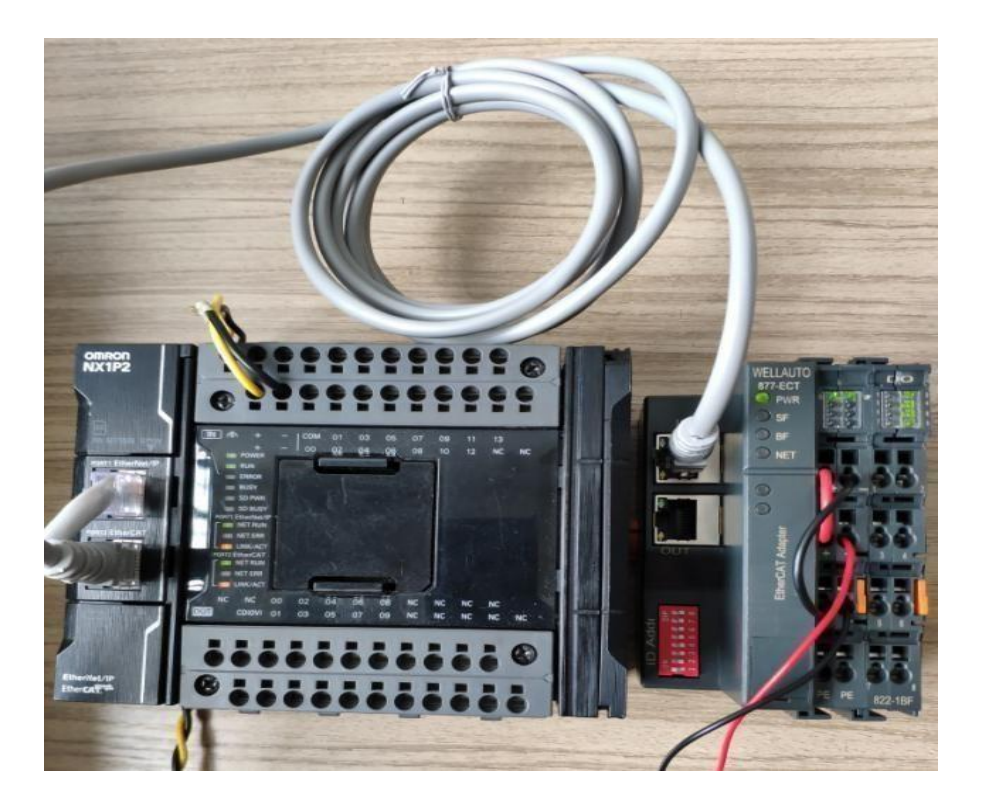

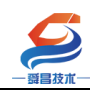

## 2.2.6 扩展模拟量模块的设置

#### 量程设置

| 产品型号         | 量程设置 | 量程       |
|--------------|------|----------|
|              | 0    | -10V~10V |
|              | 1    | -5V~5V   |
| SC5 6031-0VC | 2    | 0~10V    |
|              | 3    | 0~5V     |
| SC5 6032-0VD | 0    | -10V~10V |
|              | 1    | 0~10V    |

本示例中,把模拟量输出模块 SC5 6032-0VD 通道1输 出值为16000对应5V模拟量输出给 SC5 6031-0VC 模拟量 输入模块, SC5 6031-0VC 选择量程为 0~10V, SC5 6032-0VD 量程为-10V~10V。配置如下:

31

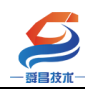

#### 深圳舜昌自动化控制技术有限公司

技术文档

|   | I 新建工程 - new_Controller_0 - Sy                                                                                                    | smac Studio (64bit)                                                                                                    | - 🗆 ×                                                                                                    |
|---|----------------------------------------------------------------------------------------------------|----------------------------------------------------------------------------------------------------|----------------------------------------------------------------------------------------------------|
| Ŕ | 文件(E) 编辑(E) 视图(⊻) 插入(I)                                                                                                    | 工程(P) 控制器(C) 模拟(S) 工具(I) 窗口(W) 帮助(H)                                                                                                    |                                                                                                    |
|   | X 🖲 🖻 🗑 to ct 🖻                                                                                                    |                                                                                                    | T @ Q %                                                                                                    |
|   | <ul> <li>今視辺道改績</li> <li>● 配置和设置</li> <li>● 配置和设置</li> <li>● 配置和设置</li> <li>● 配置和设置</li> <li>● 副 EtherCAT</li> <li>● ③ 5C5 6031-00001M</li> <li>□ □ : SC5 6032-0000(M</li> <li>□ : SC5 6032-0000(M</li> <li>□ : SC5 6032-000(M</li> <li>□ : SC5 6032-000(M</li> <li>□ : SC5 603-000(M</li> <li>□ : SC5 603-000(M</li> <li>□ : SC5 603</li> <li>□ : SC5 603-000(M</li> <li>□ :</li></ul> | 田田田CAT ● 10 時紀      市街:SC5-6077 (E001) ×     「         び室:          新樹         「枝葉:          新樹         「枝葉:          「枝葉:          「枝葉:          「ひをたけていたい)         「枝葉:          「ひをたけていたい)         「「「」         SC5 Extende         「」         SC5 Extende         「」         SC5 Extende         SC5 Extende         SC5 E | エリ共結     ・ ・     ・ ・     ・ ・     ・ ・     ・ ・     ・ ・     ・ ・     ・ ・     ・ ・     ・ ・     ・ ・     ・ ・     ・ ・     ・ ・     ・ ・     ・ ・     ・ ・     ・ ・     ・ ・     ・ ・     ・ ・     ・ ・     ・ ・     ・ ・     ・ ・     ・ ・     ・ ・     ・ ・     ・ ・     ・ ・     ・ ・     ・ ・     ・ ・     ・ ・     ・ ・     ・ ・     ・ ・     ・ ・     ・ ・     ・ ・     ・ ・     ・ ・     ・ ・     ・ ・     ・ ・     ・ ・     ・ ・     ・ ・     ・ ・     ・ ・     ・ ・     ・ ・     ・・     ・ ・     ・・     ・・     ・・     ・・     ・・     ・・     ・・     ・・     ・・     ・・     ・・     ・・     ・・     ・・     ・・     ・・     ・・     ・・     ・・     ・・     ・・     ・・     ・・     ・・     ・・     ・・     ・・     ・・      ・・     ・・      ・・      ・・      ・・      ・・      ・・      ・・      ・・      ・・      ・・      ・・      ・・      ・・      ・・      ・・      ・・      ・・      ・・      ・・      ・・      ・・      ・・      ・・      ・・      ・・      ・・      ・・      ・・      ・・      ・・      ・・      ・・      ・・      ・・      ・・      ・・      ・・      ・・      ・・      ・・      ・・      ・・      ・・      ・・      ・・      ・・      ・・      ・・      ・・      ・・      ・・      ・・      ・・      ・・      ・・      ・・      ・・      ・・      ・・      ・・      ・・      ・・      ・・      ・・      ・・      ・・      ・・      ・・      ・・      ・・      ・・      ・・      ・・      ・・      ・・      ・・      ・・      ・・      ・・      ・・      ・・      ・・      ・・      ・・      ・・      ・・      ・・      ・・      ・・      ・・      ・・      ・・      ・・      ・・      ・・      ・・      ・・      ・・      ・・      ・・      ・・      ・・      ・・      ・・      ・・      ・・      ・・      ・・       ・・      ・・      ・・・       ・・      ・・      ・・      ・・      ・・      ・・      ・・      ・・      ・・      ・・      ・・      ・・      ・・      ・・      ・・      ・・       ・・      ・・      ・・      ・・      ・・      ・・      ・・      ・・      ・・      ・・      ・・      ・・      ・・       ・・       ・・       ・・        ・・       ・・       ・・       ・・       ・・        ・・        ・・       ・・        ・・        ・・        ・・        ・・        ・・         ・・        ・・        ・・        ・・        ・・       ・・        ・・        ・・        ・・        ・・        ・・         ・・ |
| e | <<br>1 筛选器<br>了                                                                                                    | 總田<br>编译                                                                                                    | <>                                                                                                    |

#### 设置 SC5 6031-0VC 的量程:

| DemoSM877_ECT - new_Controlle                                                       | r_0 - Sysm      | ac Studio                                                          | COMPANY AND ADDRESS      |        |            |          |
|-------------------------------------------------------------------------------------|-----------------|--------------------------------------------------------------------|--------------------------|--------|------------|----------|
| 文件(E) 编辑(E) 视图(⊻) 插入(I)                                                             | 工程(P)           | 控制器(C) 模拟(S) 工具(T) 帮助(H)                                           |                          | _      |            |          |
|                                                                                     | 8 1             | <b>. X</b> G B <b>X A 0</b> R                                      | ▲ 🔉 63 🍰 🖡               | °.     | 0 🖓        | <b>P</b> |
| 多视图浏览器 🔹 🕂 🕴                                                                        | H EtherCA       | 「 ーロ 节点7:SC5-6077 (E001) 🧈 I/O                                     | 映射 ×                     |        |            |          |
| new_Controller_0                                                                    | 位置              | 端口<br>▼ _ EtherCAT网络配置                                             | 说明                       | R/W    | 数据类型       | 值        |
| ▼ 配置和设置<br>▼ 翻 EtherCAT                                                             | 节点7             | ▼ SC5-6077<br>ID_ID_6000_01                                        |                          | R      | UINT       | 7        |
| ▼ =□ 节点7 : SC5-6077 _                                                               | 插槽0             | ▼  SC5 6031-0VC Analog Inputs Channel 1 6010 01                    |                          | R      | INT        | 15       |
| L = 0, SC3 6031-0<br>L = 1 : SC5 6032-0                                             |                 | Analog Inputs_Channel 2_6010_02<br>Analog Inputs Channel 3_6010_03 |                          | R<br>R | INT<br>INT | 15<br>0  |
| ► G CPU/扩展机架 _                                                                      |                 | Analog Inputs_Channel 4_6010_04<br>Type Config ConfigData 7000_01  |                          | R      | INT        | 208      |
| <ul> <li>▶ <ul> <li>▶ <ul> <li>Φ 运动控制设置</li> <li>□</li> </ul> </li> </ul></li></ul> | 插槽1             | ▼ I SC5 6032-0VD<br>Analog Outputs_Channel 1_7000_0                | 2 <b>≝</b> SC5 6031      | 01     | (Géo E     | Æ        |
| <ul> <li>✓ Cam数据设置</li> <li>► 事件设置</li> </ul>                                       | -               | Analog Outputs_Channel 2_7000_0<br>Analog Outputs_Channel 3_7000_0 |                          | w<br>w | INT<br>INT | 0        |
|                                                                                     |                 | Analog Outputs_Channel 4_7000_0                                    |                          | w      | INT        | 0        |
|                                                                                     | 1               | ▼ <u>■</u> CPU/扩展机架                                                |                          |        | CONTR      |          |
| ▼                                                                                   | Built-in I      | ▼ 内置1/0设置                                                          |                          |        |            |          |
| ▼ []] 程序                                                                            |                 | Input Bit 00                                                       | Input Bit 00             | R      | BOOL       | FALSE    |
| ▼  Program0 —                                                                       |                 | Input Bit 01                                                       | Input Bit 01             | R      | BOOL       | FALSE    |
| L Section0                                                                          |                 | Input Bit 02                                                       | Input Bit 02             | R      | BOOL       | FALSE    |
| . Set 15-55                                                                         |                 | Input Bit 03                                                       | Input Bit 03             | R      | BOOL       | FALSE    |
|                                                                                     |                 | Input Bit 04                                                       | Input Bit 04             | R      | BOOL       | FALSE    |
|                                                                                     |                 | Input Bit 05                                                       | Input Bit 05             | R      | BOOL       | FALSE    |
| ▶ 	 数据                                                                              |                 | Input Bit 06                                                       | Input Bit 06             | R      | BOOL       | FALSE    |
| ▶ 由 任务                                                                              | 监视美型 —<br>〇 数据发 | Tanvit Rit 07<br>型 ● 2进制 ● 16进制 ● 有符号10进制 ●                        | Throut Rit 07<br>无符号10进制 | R      | ROOL       | FAISE    |
|                                                                                     | 言译.             |                                                                    |                          |        |            |          |

设置 SC5 6032-0VD 的量程:

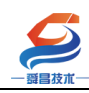

#### 深圳舜昌自动化控制技术有限公司 技术文档

| DemoSM877_ECT - new_Controlle                                  | r_0 - Sysma                                            | ac Studio                         | Statistical and |        |       |       |  |  |  |
|----------------------------------------------------------------|--------------------------------------------------------|-----------------------------------|-----------------|--------|-------|-------|--|--|--|
| 文件(E) 编辑(E) 视图(V) 插入(I)                                        | 工程(P)                                                  | 控制器(C) 模拟(S) 工具(D) 帮助(H)          |                 |        |       |       |  |  |  |
| X 🖲 🖬 🖮 ち ぐ 🕮                                                  | đ X                                                    | . M G 🖩 🟦 🗚 🖳 🗷 🗚                 | 68 🍻 🖡 🕯        | 0      | Si 12 | I Q   |  |  |  |
| 多视图浏览器 🗸 🕂 🚦                                                   | 多视图浏览器 • 7 翻 EtherCAT ·口 节点7: SC5-6077 (E001) //O 映射 × |                                   |                 |        |       |       |  |  |  |
| new Controller 0 🔻                                             | 位置                                                     | 端口                                | 说明              | R/W    | 数据类型  | 值     |  |  |  |
|                                                                | _                                                      | ▼ EtherCAT网络配置                    |                 |        |       |       |  |  |  |
| 11111111111111111111111111111111111111                         | - 节点/                                                  | ▼ ¥ SC5-6077                      |                 |        |       |       |  |  |  |
| ▼ IIII EtherCAT                                                | -                                                      | ID_ID_6000_01                     |                 | R      | UINT  | 7     |  |  |  |
| ▼ □ 节点7:SC5-6077                                               |                                                        | ▼ SC5 6031-0VC                    |                 | 1000   |       |       |  |  |  |
| L -□ 0 : SC5 6031-C                                            |                                                        | Analog Inputs_Channel 1_6010_01   |                 | R      | INT   | 15    |  |  |  |
| ∟-□ 1 : SC5 6032-0                                             |                                                        | Analog Inputs_Channel 2_6010_02   |                 | R      | INT   | 16    |  |  |  |
| ▶ Si CPU/扩展机架                                                  |                                                        | Analog Inputs_Channel 3_6010_03   |                 | R      | INT   | 0     |  |  |  |
| 1/0 映射                                                         |                                                        | Analog Inputs_Channel 4_6010_04   |                 | R      | INT   | 208   |  |  |  |
| > 調 控制器设置                                                      | +===                                                   | Type Config_ConfigData_/000_01    |                 | w      | USINT | 2     |  |  |  |
| ▶ 偽 运动控制设置                                                     | 個個工                                                    | ▼ SC5 6032-0VD                    |                 |        |       |       |  |  |  |
|                                                                |                                                        | Analog Outputs_Channel 1_/000_01  |                 | w      | INT   | 0     |  |  |  |
| b = thttps://www.accelerencererererererererererererererererere |                                                        | Analog Outputs_Channel 2_7000_02  |                 | w      | INI   |       |  |  |  |
|                                                                |                                                        | Analog Outputs_Channel 3_7000_03  |                 | vv     | INT   |       |  |  |  |
|                                                                |                                                        | Analog Outputs_Channel 4_7000_04  |                 | W      | INI   |       |  |  |  |
| ₩ 数据跟踪设置                                                       |                                                        | Analog Outputs_ConfigData_7001_01 |                 | WV.    | USINI |       |  |  |  |
| ▼ 编程                                                           | Duilt in 1                                             |                                   | 5 6032 OVDI     | ÷      | #R    |       |  |  |  |
| V 📋 POUs                                                       |                                                        |                                   | Inout Rit 00    |        | ROOL  | EALCE |  |  |  |
| ● ▼ 『 程序 -                                                     |                                                        | Input Bit 00                      | Input Bit 00    | R<br>D | BOOL  | EALSE |  |  |  |
| V 💀 Program0 —                                                 |                                                        | Input Bit 01                      | Input Bit 02    | D      | ROOL  | FALSE |  |  |  |
| L 🗟 Section0 —                                                 |                                                        | Input Bit 02                      | Input Bit 03    | R      | ROOL  | FALSE |  |  |  |
| ∟罵功能                                                           |                                                        | Input Bit 04                      | Input Bit 04    | R      | ROOL  | FALSE |  |  |  |
| ∟ 圓 功能块                                                        |                                                        | Input Bit 05                      | Input Bit 05    | R      | BOOL  | FALSE |  |  |  |
| ▶ Ⅲ 数据                                                         |                                                        | Input Bit 06                      | Input Bit 06    | R      | BOOL  | FALSE |  |  |  |
| ▶ 由 任务                                                         |                                                        | Input Rit 07                      | Input Rit 07    | P      | ROOL  | FAISE |  |  |  |
|                                                                | ≦祝美型 ─<br>● 数据美型                                       |                                   | 号10进制           |        |       |       |  |  |  |
|                                                                |                                                        |                                   |                 |        |       |       |  |  |  |
| <u> </u>                                                       | 肩译                                                     |                                   |                 |        |       |       |  |  |  |

SC5 6032-0VD 通道1输出值为16000对应5V模拟量输出,

SC5 6031-0VC 通道显示如下图所示:

| 位置         | 産口                                | 说明           | R/W | 数据举型  | 値     |
|------------|-----------------------------------|--------------|-----|-------|-------|
|            | ▼ StherCAT网络配置                    |              |     |       |       |
| 节点7        | ▼ II SC5-6077                     |              | 1   |       |       |
|            | ID ID 6000 01                     |              | R   | UINT  | 7     |
| 插槽0        | ▼ 1 SC5 6031-0VC                  |              |     |       |       |
|            | Analog Inputs Channel 1 6010 01   |              | (R  | INT   | 16063 |
| _          | Analog Inputs_Channel 2_6010_02   |              | R   | INT   | 5904  |
|            | Analog Inputs_Channel 3_6010_03   |              | R   | INT   | 5063  |
| _          | Analog Inputs_Channel 4_6010_04   |              | R   | INT   | 1587  |
|            | Type Config_ConfigData_7000_01    |              | w   | USINT | 2     |
| 插槽1        | SC5 6032-0VD                      |              |     |       |       |
|            | Analog Outputs_Channel 1_7000_01  |              | (w  | INT   | 16000 |
|            | Analog Outputs_Channel 2_7000_02  |              | W   | INT   | 0     |
|            | Analog Outputs_Channel 3_7000_03  |              | w   | INT   | 0     |
|            | Analog Outputs_Channel 4_7000_04  |              | w   | INT   | 0     |
|            | Analog Outputs_ConfigData_7001_01 |              | w   | USINT | 0     |
|            | ▼ <u>■</u> CPU/扩展机架               |              |     |       |       |
| Built-in I | ▼ 内置1/0设置                         |              |     |       |       |
|            | Input Bit 00                      | Input Bit 00 | R   | BOOL  | FALSE |
|            | Input Bit 01                      | Input Bit 01 | R   | BOOL  | FALSE |
|            | Input Bit 02                      | Input Bit 02 | R   | BOOL  | FALSE |
|            | Input Bit 03                      | Input Bit 03 | R   | BOOL  | FALSE |
|            | Input Bit 04                      | Input Bit 04 | R   | BOOL  | FALSE |
|            | Input Bit 05                      | Input Bit 05 | R   | BOOL  | FALSE |
|            | Input Bit 06                      | Input Bit 06 | R   | BOOL  | FALSE |
|            | Input Rit 07                      | Innut Rit 07 | P   | ROOI  | FAISE |

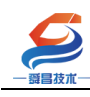

# 2.2.7 读取 SC5 6077-ECT 中的 COE 参数

COE 参数说明

| COE 参数   | 参数名称      | 数据类型 | 读写类型 | 说明                          |
|----------|-----------|------|------|-----------------------------|
| 2000:01  | ExtNum    | BYTE | R    | SC6077-ECT 当前所接扩展模块的个数。     |
| 2000:02  | LcolErr   | BYTE | R    | SC6077-ECT本地故障显示:           |
|          |           |      |      | 1:表示有故障;0:表示模块正常。           |
| 2000:03~ | EM1Err~E  | BYTE | R    | 扩展 模 块 故 障 显 示:             |
| 2000:22  | M32Err    |      |      | 1:表示有故障;                    |
|          |           |      |      | 0:表示模块正常。                   |
| 2001:01  | EtherCAT  | BYTE | R/W  |                             |
|          | BusErrout |      |      |                             |
|          | putEN     |      |      | 1:通讯故障时,数字量和模拟量输出保持;        |
|          |           |      |      | 0:通讯故障时,数字量和模拟量输出清零。        |
| 2001:02  | ModuleEr  | BYTE | R/W  | 1:模拟量输入模块故障时,输入保持。          |
|          | rAIEN     |      |      |                             |
|          |           |      |      | 0.                          |
|          |           |      |      |                             |
| 2001:03  | ModuleEr  | BYTE | R/W  | <br>  1:数字量输入模块故障时,DI 输入清零。 |
|          | rDIResetE |      |      |                             |
|          | N         |      |      | 0: 数字量输入模块故障时, DI 输入保持。     |
| 6000:01  | ID        | BYTE | R    | SC6077-ECT 的站地址。            |

在欧姆龙的 sysmac studio 编程软件中调用功能块指令 EC\_CoESDORead 和 EC\_CoESDOWrite,可实现对

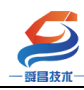

SC6077-ECT 中 COE 参数的读写,程序如下图所示:读

#### 取

COE 参数 2000 的程序代码:

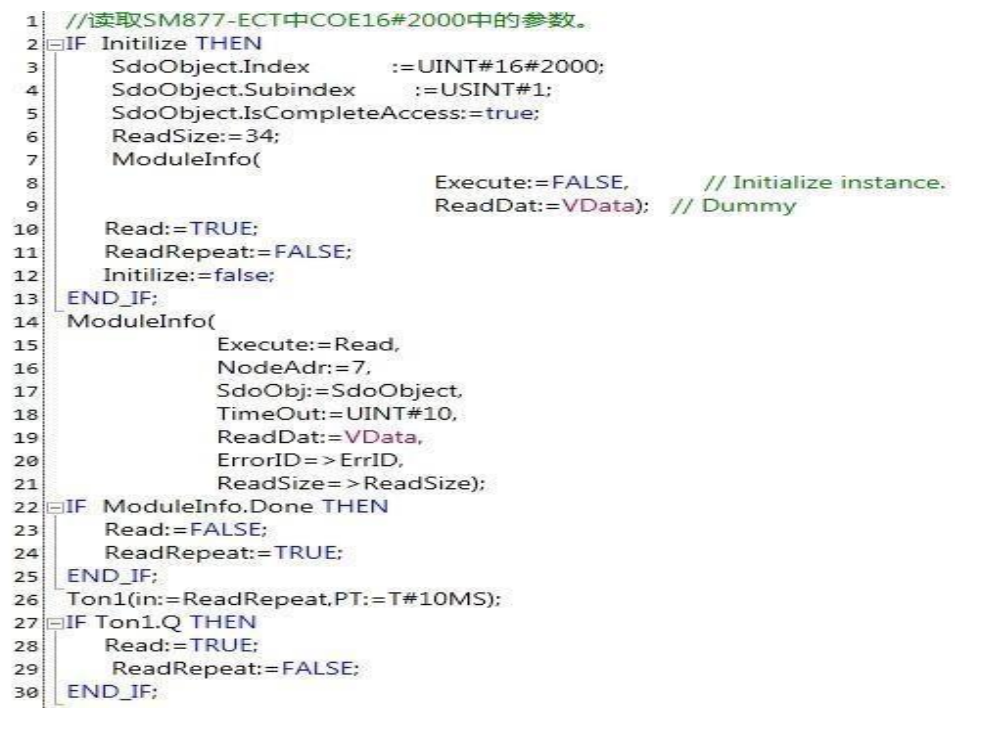

将程序下载到欧姆龙控制器中,然后进行监控,将程 序中的"Initilize"设置为 TRUE,程序就开始运行,监控 表中的 VData[1]显示为 2,表示当前 SC5 6077-ECT22 接 有两个扩展模块。

| 深圳                                                                                                    | 舜昌自动化控制技术有限公                                                                                                    | न                                                                                                    | 技术文档 | <u>ч</u>               |
|----------------------------------------------------------------------------------------------------|----------------------------------------------------------------------------------------------------|----------------------------------------------------------------------------------------------------|------|------------------------|
| 1       //≵取SM877-ECT中COE16#2000中的参数。         2       IF Initilize False       THEN         3       SdoObject.Index False       *=UINT#         4       SdoObject.Subindex False       *=UINT#         5       SdoObject.Subindex False       *=UINT#         6       ReadSize False       *=34;         7       ModuleInfo(       Execute:=FALSE;         8       False       *=FALSE;         10       Read False       *=FALSE;         11       ReadRepeat Frue :=FALSE;       Initilize False :=false;         12       Initilize False :=false;       *=false;         13       END_IF;       ModuleInfo(         14       ModuleInfo(       *=false;         15       NodeAdr:=7,       NodeAdr:=7,         16       NodeAdr:=7,       SdoObj:=SdoObject,         18       TimeOut:=UINT#10,       *eadDat:=VData,         19       ReadDat:=VData,       *eadSize 34,         20       Read False :=FALSE;       *ad 1;         21       Read False :=TRUE;       *ad 1;         22       IF ModuleInfo.Done False       THEN         23       Read False :=TRUE;       *ad 1;         24       ReadRepeat True :=TRUE; <td>#16#2000;<br/>:=USINT#1;<br/>=true;<br/>SE. // Initialize instance.<br/>ata): // Dummy<br/>SE. // Initialize instance.<br/>() new_Controller_0<br/>new_Controller_0<br/>new_Controller_0</td> <td>VData[1]<br/>VData[2]<br/>VData[3]<br/>ErrSetReadData[1]<br/>ErrSetReadData[3]<br/>ErrSetWriteData[1]<br/>ErrSetWriteData[2]<br/>ErrSetWriteData[3]<br/>ErrSetWriteData[3]</td> <td></td> <td>修改<br/>0<br/>0<br/>0<br/>0</td> | #16#2000;<br>:=USINT#1;<br>=true;<br>SE. // Initialize instance.<br>ata): // Dummy<br>SE. // Initialize instance.<br>() new_Controller_0<br>new_Controller_0<br>new_Controller_0 | VData[1]<br>VData[2]<br>VData[3]<br>ErrSetReadData[1]<br>ErrSetReadData[3]<br>ErrSetWriteData[1]<br>ErrSetWriteData[2]<br>ErrSetWriteData[3]<br>ErrSetWriteData[3] |      | 修改<br>0<br>0<br>0<br>0 |

# 设置 COE 参数 2001 的程序代码:

| 62 |                                         |
|----|-----------------------------------------|
| 63 | // 设置SM877-ECT中COE16#2001的数据            |
| 64 | IF ErrSetWriteInitilize THEN            |
| 65 | ErrSetSdoObject.Index :=UINT#16#2001;   |
| 66 | ErrSetSdoObject.Subindex :=USINT#1;     |
| 67 | ErrSetSdoObject.IsCompleteAccess:=true; |
| 68 | ErrSetSize:=3;                          |
| 69 | ErrSetWritePar(                         |
| 70 | Execute:=FALSE, // Initialize instance  |
| 71 | WriteDat:=VData); // Dummy              |
| 72 | ErrSetWrite:=TRUE;                      |
| 73 | ErrSetWriteInitilize:=false;            |
| 74 | END_IF;                                 |
| 75 | ErrSetWritePar(                         |
| 76 | Execute:=ErrSetWrite,                   |
| 77 | NodeAdr:=7,                             |
| 78 | SdoObj:=ErrSetSdoObject,                |
| 79 | TimeOut:=UINT#10,                       |
| 80 | WriteDat:=ErrSetWriteData,              |
| 81 | WriteSize:=ErrSetSize,                  |
| 82 | ErrorID=>ErrSetErrWriteID);             |
| 83 | IF ErrSetWritePar.Done THEN             |
| 84 | ErrSetWrite:=FALSE;                     |
| 85 | END IF:                                 |

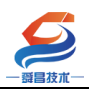

程序运行前,先把要设置的数据写到 ErrSetWriteData 中,然后 将程序中的"ErrSetWriteInitilize"设置为 TRUE,即可实现将数 据设置到 SC6077-ECT 中。

#### 附录

#### 一、连接欧姆龙主机时耦合器指示灯异常报错情况分析

- 1. 带电拔掉耦合器后面的模块,会引起耦合器 SF 灯闪烁;带电插入一个模块不会引起 SF 灯闪烁,因为耦合器通电后插入模块是不检测的了,只有上电的时候会检测。
- 2. 如果软件里面组态好了模块,与实际耦合器后面模块不一致时,在连接主机上电时主机 检测组态不一致时会引起耦合器 SF 灯常亮, NET 灯会闪烁; 在此情况软件一般报如下错 误:从设备初始化错误/从设备应用错误

| ■ 故障分析                            |                                                                                                    | -                                                                                              |                           |      |
|-----------------------------------|----------------------------------------------------------------------------------------------------|------------------------------------------------------------------------------------------------|---------------------------|------|
| 控制器错误 × 控制器事件日志                   | × 用户定义错误                                                                                                    | × 用户定义事件日志                                                                                     | ×                         |      |
| 选择显示目标           全部           控制器 | 等级 逐<br>A 经微错误 EtherCAT主设备<br>A 经微错误 EtherCAT主设备                                                                                                    | <ul> <li>源洋畑   事件名称   事件<br/>有点号 2 从设备应用错误 0x842     </li> <li>市点号 2 从设备初始化错误 0x842</li> </ul> | H代码  <br>280000<br>230000 |      |
|                                   | <ul> <li>详细 从设备初始化失败。<br/>「原因]         <ul> <li>(1)在EtherCAT基机设</li> <li>(2)在EtherCAT基机设</li> <li>(3)在EtherCAT基均能</li> <li>(4)发生重要故障级别</li> <li>(5)以太网电缆损坏或</li> <li>(6)以太网电缆损坏或</li> <li>(6)以太网电缆损坏或</li> <li>(6)以太网电缆损坏或</li> <li>(6)以太网电缆损坏或</li> <li>(7)以太网电缆损坏或</li> <li>(8)以太网电缆损坏或</li> <li>(8)以太网电缆损坏或</li> <li>(9)以太网电缆损坏或</li> <li>(9)以太网电缆</li> <li>(9)以太网电缆</li> <li>(9)以太风风风风风风风风风风风风风风风风风风风风风风风风风风风风风风风风风风风风</li></ul></li></ul> | 进程中发生错误。<br>器中发生初始化错误。<br>器单元中发生初始化错误。<br>注意制器错误。<br>指定电缆没有在使用中。<br>开,接触故障,或零件故障。<br>          |                           | Ĭ    |
|                                   |                                                                                                    | 切换显示以显示操作和                                                                                     | 修正跳转到错误                   | 错误帮助 |
|                                   |                                                                                                    |                                                                                                | 复位(选择单元)                  | 全部重置 |

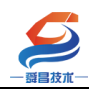

- 3. 由于主机检查组态只会在 INIT-OP 的时候检查一次,在通讯正常的情况时,如果耦合器 后面跟的模块出现总线错误(例如拔掉一个模块了),NET 灯常灭,耦合器 SF 灯会闪烁, 但此时主机是不会有报警的;需要去检查耦合器后面模块总线的连接情况。
- 4. 如果主机与耦合器之间的网线出现了问题, NET 常亮, 主机报错, 一般报错如下所示: 链接 OFF 错误

|   | 故障分析    |           | -                    | _                          | _                    | _                               | -              | _        |      | x         |
|---|---------|-----------|----------------------|----------------------------|----------------------|---------------------------------|----------------|----------|------|-----------|
| Γ | 控制器错误   | × 控制器事件日志 | ×                    | 用户定义错误                     | ×                    | 用户定义事件日志                        | ×              |          |      |           |
| ſ | -选择显示目标 |           | 等级<br><u> 4</u> 局部错误 | │ 源<br>EtherCAT主设备         | 源详细  事<br>通信口 链接     | (件名称   事件代码<br>(OFF错误 0x842000) | 0              |          |      | - 1       |
|   | 控制器     |           |                      |                            |                      |                                 |                |          |      |           |
|   |         |           |                      |                            |                      |                                 |                |          |      |           |
| ı |         |           |                      |                            |                      |                                 |                |          |      |           |
|   |         |           |                      |                            |                      |                                 |                |          |      |           |
|   |         |           |                      |                            |                      |                                 |                |          |      |           |
|   |         |           |                      |                            |                      |                                 |                |          |      |           |
|   |         |           |                      |                            |                      |                                 |                |          |      |           |
|   |         |           |                      |                            |                      |                                 |                |          |      |           |
|   |         |           | 详细                   | 主机中发生链接OFF<br>[原因]         | F状态。                 |                                 |                |          |      | $\hat{-}$ |
|   |         |           |                      | (1)在主机和第一个从<br>(2)第一个从设备的F | 从设备之间的以J<br>电源未打开。   | 太网电缆未连接。                        |                |          |      |           |
|   |         |           |                      | (3)在主机和第一个从<br>(4)在主机和第一个从 | 从设备之间的以大<br>从设备之间使用: | 太网电缆连接器断开连<br>非推荐的以太网电缆。        | <del>ğ</del> . |          |      |           |
|   |         |           | 附加信息1                | (5)在主机和第一个人                | 从设备之间的以大             | 太网电缆损坏。                         |                |          |      | $\sim$    |
| T |         |           | 附加信息2                |                            |                      |                                 |                |          |      |           |
|   |         |           | 附加信息3<br>附加信息4       |                            |                      |                                 |                |          |      |           |
|   |         |           |                      |                            |                      | 切换显示以显示操作和                      | 口修正            | 跳转到错误    | 错误帮助 |           |
|   |         |           |                      |                            |                      |                                 |                | 复位(选择单元) | 全部重置 |           |
|   |         |           |                      |                            |                      |                                 |                |          |      |           |

5. 如果耦合器 ID 配置错误通讯故障, NET 常亮, 主机报错, 一般报错如下所示: 网络配置 验证错误

|   | 1 故障分析              |                                       |                                                                            |                                                      | -                                         |                                       |                                     |
|---|---------------------|---------------------------------------|----------------------------------------------------------------------------|------------------------------------------------------|-------------------------------------------|---------------------------------------|-------------------------------------|
|   | 控制器错误 × 控制器事件日      | × ā                                   | 用户定义错误                                                                     | × 用户                                                 | 户定义事件日志                                   | ×                                     |                                     |
| ſ | 选择显示目标<br>全部<br>控制器 | <del>毎级</del><br>▲ 轻微错误<br>▲ 轻微错误     | 源<br>EtherCAT主设备<br>EtherCAT主设备                                            | 源洋细   事<br>节点号 8 网络配<br>主设备 网络配                      | 件名称   事件 <br> 置验证错误 0x842<br> 置验证错误 0x842 | 代码  <br>20000  <br>220000  <br>220000 |                                     |
|   |                     |                                       |                                                                            |                                                      |                                           |                                       |                                     |
|   |                     | 学细 网                                  | 洛配署信自由的从                                                                   | 仍备于连接                                                |                                           |                                       |                                     |
|   |                     | ····································· | 清,不在网络配置(<br>)网络配置信息中的<br>)有一个节点地址不<br>)与网络配置信息中<br>)5网络配置信息中<br>)不在网络配置信息 | 信息中的从设备被注<br>从设备未连接。<br>匹配。<br>指定的不同的从设<br>中的从设备被连接。 | 车接。<br>备被连接。<br>。                         |                                       | <b>,</b>                            |
|   |                     | 附加信息1<br>附加信息2<br>附加信息3<br>附加信息4      |                                                                            |                                                      |                                           |                                       |                                     |
|   |                     |                                       |                                                                            | 切                                                    | 换显示以显示操作和                                 | 修正 跳转到错误<br>复位(选择单元                   | <ul><li>错误帮助</li><li>合部重置</li></ul> |

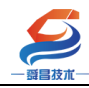

#### 二、连接倍福主机时耦合器指示灯异常报错情况分析

1. 带电拔掉耦合器后面的模块,会引起耦合器 SF 灯闪烁;带电插入一个模块不会引起 SF 灯闪烁,因为耦合器通电后插入模块是不检测的了,只有上电的时候会检测。

2. 如果软件里面组态好了模块,与实际耦合器后面模块不一致时,在连接主机上电时主机 检测组态不一致时会引起耦合器 SF 灯常亮,NET 灯会闪烁;在此情况软件一般报如下错误: ERR PREOP INIT\_ERR

| eneral Ad                   | dapter                | EtherCAT Online Co               | oE - Online                                                          |          |                            |       |                          |
|-----------------------------|-----------------------|----------------------------------|----------------------------------------------------------------------|----------|----------------------------|-------|--------------------------|
| No                          | Addr                  | Name                             |                                                                      | tata     |                            | CR    | 6                        |
| 1                           | 1001                  | Box 1 (Auto-SM877)               | E                                                                    | RR PREOP | INIT_ERR                   | 0     |                          |
| Actual Sta<br>Init<br>Clear | ate:<br>Pre-Op<br>CRC | OP<br>Safe-Op Op<br>Clear Frames | Counter<br>Send Frames<br>Frames / se<br>Lost Frames<br>Tx/Fx Frames | c 4      | Cyclic<br>3086<br>499<br>0 | +++++ | Queued<br>681<br>36<br>0 |

3. 由于主机检查组态只会在 INIT-OP 的时候检查一次,在通讯正常的情况时,如果耦合器 后面跟的模块出现总线错误(例如拔掉一个模块了),耦合器 SF 灯会闪烁, NET 灯熄灭, 但此时主机是不会有报警的;需要去检查耦合器后面模块总线的连接情况。

4. 如果主机与耦合器之间的网线出现了问题,NET 常亮,主机报错,一般报错如下所示: INIT NO COMM

General Adapter EtherCAT Online CoE - Online

| No                                 | Addr              | Name                               |                                                                  | State                                       | CR               | С                                 |  |
|------------------------------------|-------------------|------------------------------------|------------------------------------------------------------------|---------------------------------------------|------------------|-----------------------------------|--|
| <b>[</b> ]1                        | 1001              | Box 1 (Auto-SM877)                 |                                                                  | INIT NO_COMM                                |                  | -                                 |  |
| Actual Stat<br>Init Pr<br>Clear Cl | e:<br>re=Op<br>RC | INIT<br>Safe-Op Op<br>Clear Frames | Counter<br>Send Frame<br>Frames / s<br>Lost Frame<br>Tx/Rx Error | Cyclic<br>s 30651<br>ec 0<br>s 33<br>rs 822 | +<br>+<br>+<br>/ | Queued<br>1827<br>0<br>472<br>442 |  |